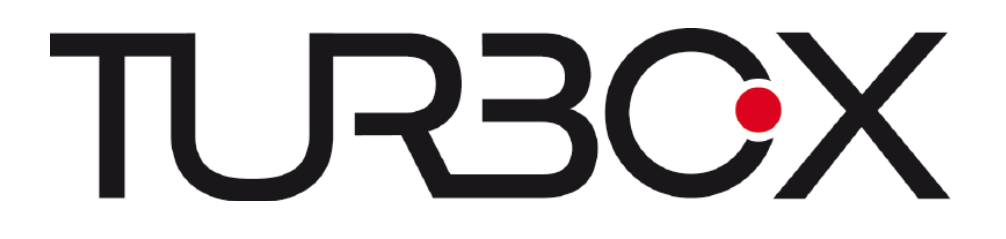

# **OSCAR II**

FULL HD MEDIA PLAYER

## ΠΕΡΙΕΧΟΜΕΝΑ

| 1.  | ΣΥΝΔΕΣΗ                                  | 3 |
|-----|------------------------------------------|---|
| 2.  | ΕΓΚΑΤΑΣΤΑΣΗ ΣΚΛΗΡΟΥ ΔΙΣΚΟΥ (ΠΡΟΑΙΡΕΤ.) 6 | 5 |
| 3.  | ΕΝΕΡΓΟΠΟΙΗΣΗ/ ΑΠΕΝΕΡΓΟΠΟΙΗΣΗ             | 7 |
| 4.  | ΤΗΛΕΧΕΙΡΙΣΤΗΡΙΟ                          | 7 |
| 5.  | ΡΥΘΜΙΣΕΙΣ11                              | 1 |
| 6.  | MENOY HOME 18                            | 5 |
| 7.  | WEB SERVER & BITTORRENT 26               | 5 |
| 8.  | STREAMING ΕΙΚΟΝΑΣ/ ΗΧΟΥ ΜΕΣΩ ΔΙΚΤΥΟΥ 30  | ) |
| 9.  | STREAMING ΕΙΚΟΝΑΣ/ ΗΧΟΥ ΜΕΣΩ ΔΙΑΚΟΜΙΣΤΗ  | I |
| UPI | NP 30                                    | ) |
| 10. | ENHMEPΩΣH FIRMWARE                       | 2 |

#### ΣΗΜΕΙΩΣΕΙΣ

Ακολουθούν οδηγίες γρήγορης εγκατάστασης για τη συσκευή. Για λεπτομερείς πληροφορίες ανατρέξτε στο αναλυτικό εγχειρίδιο.

## 1. Σύνδεση

#### ...1.1 Σύνδεση με το τροφοδοτικό

(1) Συνδέστε το τροφοδοτικό AC στην υποδοχή DC IN της συσκευής.

#### ...1.2 Σύνδεση με ΡC

(1) Βεβαιωθείτε ότι η συσκευή είναι ενεργοποιημένη.

(2) Συνδέστε το μικρό βύσμα του καλωδίου USB στην υποδοχή USB DEVICE της συσκευής.

(3) Συνδέστε το ορθογώνιο βύσμα του καλωδίου USB σε κάποια υποδοχή USB του υπολογιστή.

Πλέον θα μπορείτε να διαχειριστείτε το περιεχόμενο του ενσωματωμένου HDD (σκληρού δίσκου) της συσκευής στο PC σας.

#### Αναλυτικότερα:

Εφόσον έχετε εγκαταστήσει σκληρό δίσκο, μπορείτε να συνδέσετε το HD Media Center με τον υπολογιστή και να το χρησιμοποιήσετε ως εξωτερική συσκευή αποθήκευσης USB.

- a) Βεβαιωθείτε ότι η συσκευή σας είναι ενεργοποιημένη. Παρακαλούμε μην την συνδέσετε με άλλη συσκευή ταυτόχρονα.
- b) Συνδέστε καλώδιο δεδομένων USB στο πίσω μέρος του HD Media Center.
- c) Συνδέστε την άλλη άκρη του καλωδίου σε κάποια θύρα USB στο desktop ή laptop PC σας.
- d) Μετά τη σύνδεση, το λειτουργικό σύστημά σας θα αναγνωρίσει αυτόματα το Media Center σας ως εξωτερική συσκευή αποθήκευσης. Μπορείτε πλέον να διαχειριστείτε τη συσκευή όπως οποιαδήποτε άλλη εξωτερική συσκευή αποθήκευσης USB.

#### \_1.3 Σύνδεση με κάποια συσκευή USB

(1) Βεβαιωθείτε ότι η συσκευή είναι ενεργοποιημένη.

(2) Συνδέστε USB stick ή σκληρό δίσκο USB κ.ά.τ. στη θύρα USB HOST της συσκευής.

Πλέον θα μπορείτε να διαχειριστείτε τα περιεχόμενα της συσκευής USB.

#### \_1.4 Σύνδεση με κάρτα μνήμης

Μπορείτε να συνδέσετε κάρτα μνήμης στην αντίστοιχη υποδοχή.

Στη συνέχεια θα μπορείτε να πλοηγηθείτε στα περιεχόμενα της κάρτας μνήμης.

- a) Βεβαιωθείτε ότι η συσκευή σας είναι ενεργοποιημένη.
- b) Τοποθετήστε την κάρτα μνήμης στην ενσωματωμένη υποδοχή ανάγνωσης καρτών μνήμης.
- c) Πλοηγηθείτε στα περιεχόμενα της συσκευής μέσω της διαχείρισης αρχείων.

#### \_\_1.5 Σύνδεση με TV

#### 1.5.1 Α/V OUT (Έξοδος εικόνας/ ήχου)

(1) Συνδέστε το καλώδιο με 3 χρώματα στην υποδοχή Α/V OUT της συσκευής.

Μ' αυτό τον τρόπο, μπορείτε να απολαύσετε το περιεχόμενο της συσκευής σε τηλεόραση ή σε

άλλη συσκευή προβολής.

#### 1.5.2 Y/Pb/Pr Component OUT (Έξοδος Y/Pb/Pr Component)

(1) Συνδέστε το καλώδιο με 3 χρώματα στην υποδοχή Y/Pb/Pr της συσκευής.

(2) Συνδέστε το καλώδιο με 3 χρώματα στην υποδοχή Y/Pb/Pr jack της τηλεόρασης.

Σύνδεση ήχου χρησιμοποιώντας την υποδοχή εξόδου Y/Pb/Pr:

Πρώτη μέθοδος: χρησιμοποιήστε την έξοδο ήχου από την υποδοχή A/V OUT.

Δεύτερη μέθοδος: χρησιμοποιήστε την έξοδο ήχου της υποδοχής S/PDIF Coaxial ή Optical. Μ' αυτό τον τρόπο, μπορείτε επίσης να παρακολουθήσετε βίντεο, μουσική και φωτογραφίες που είναι αποθηκευμένα στην συσκευή.

#### 1.5.3 HDMI OUT (Έξοδος HDMI)

(1) Συνδέστε τη μία άκρη του καλωδίου HDMI στην υποδοχή HDMI της συσκευής.

(2) Συνδέστε την άλλη άκρη του καλωδίου HDMI στην υποδοχή HDMI της τηλεόρασης. **Σημείωση**: Το καλώδιο HDMI είναι προαιρετικό αξεσουάρ και πωλείται ξεχωριστά.

Μ' αυτό τον τρόπο, μπορείτε να έχετε βίντεο καλύτερης δυνατής ποιότητας μέσω ενός και μόνου καλωδίου.

#### ...1.6 Σύνδεση με ψηφιακό ενισχυτή

(1) Συνδέστε την υποδοχή RCA του ομοαξονικού καλωδίου σας στην υποδοχή S/PDIF Coaxial της συσκευής. Αν χρησιμοποιήσετε οπτική ίνα, παρακαλούμε συνδέστε το βύσμα Toslink της οπτικής ίνας σας στην υποδοχή S/PDIF Optical της συσκευής.

(2) Ακολουθήστε την εικόνα και συνδέστε την άλλη υποδοχή του ομοαξονικού ή οπτικού καλωδίου σας στην ψηφιακή υποδοχή ήχου (ψηφιακός ενισχυτής ή αποκωδικοποιητής).

Σημείωση: Το ομοαξονικό και το καλώδιο οπτικών ινών δεν παρέχεται.

Μ' αυτό τον τρόπο, μπορείτε να απολαύσετε ήχο Dolby Digital, DTS, ή MPEG.

| Έξοδος βίντεο                 | Έξοδος ήχου                                                      |
|-------------------------------|------------------------------------------------------------------|
| Έξοδος Composite: Μέχρι 480i  | RCA: Στερεοφωνική                                                |
| Έξοδος Component: Μέχρι 1080i | S/PDIF Toslink/ Ψηφιακός ήχος coaxial: Dolby<br>Digital, DTS 5.1 |
| HDMI: Μέχρι 1080p             | HDMI: ¨Ήχος Dolby Digital, DTS 5.1/ 7.1/ HD                      |

#### \_1.7 Σύνδεση σε δίκτυο LAN

Για να συνδεθείτε σε LAN (Τοπικό δίκτυο), θα χρειαστείτε καλώδιο δικτύου cat5, cat5e ή cat6 (δεν παρέχεται).

(1) Συνδέστε ένα από τα διαφανή βύσματα του καλωδίου στην υποδοχή RJ45 LAN της συσκευής.

(2) Συνδέστε το άλλο διαφανές βύσμα του καλωδίου στη θύρα RJ45 LAN του router, switch, ή άλλης συσκευής hub.

#### \_1.8 Σύνδεση σε δίκτυο WLAN

(1) Βεβαιωθείτε ότι η συσκευή είναι ενεργοποιημένη.

(2) Συνδέστε κάποιο ασύρματο LAN USB Adapter (π.χ. Wi-Fi USB Dongle) στην υποδοχή USB HOST της συσκευής ή μπορείτε να χρησιμοποιήσετε την ενσωματωμένη κεραία Wifi. **Σημείωση**: Το Wi-Fi Dongle είναι ένα προαιρετικό αξεσουάρ που πωλείται ξεχωριστά.

#### 1.9 Λεπτομέρειες σχετικά με τη σύνδεση της συσκευής σε LAN ή WLAN

**Σημείωση:** Μπορεί να απαιτηθεί να τροποποιήσετε κάποιες ρυθμίσεις ασφάλειας του λειτουργικού συστήματος στον υπολογιστή σας για να μπορέσετε να έχετε πρόσβαση στο τοπικό δίκτυο μέσω της συσκευής. Για περισσότερες πληροφορίες ανατρέξτε στο εγχειρίδιο χρήσης του λειτουργικού συστήματός σας.

Μπορείτε να κάνετε σύνδεση του HD Media Center στο οικιακό δίκτυό σας μέσω ενσύρματης ή ασύρματης σύνδεσης.

Για ενσύρματη σύνδεση με το οικιακό δίκτυο:

- a) Συνδέστε καλώδιο Ethernet στη θύρα RJ45 της συσκευής.
- Ενεργοποιήστε τη συσκευή και θα εμφανιστεί η ένδειξη σύνδεσης καλωδίου δικτύου στην κεντρική οθόνη της συσκευής (Home).
- c) Μεταβείτε στο "Ρυθμίσεις" -> "Δίκτυο" -> "Ρύθμιση ενσύρματου δικτύου" επιλέξτε "DHCP IP (Αυτόματο)" και "DNS (Αυτόματο)" για να επιτρέψετε στο router σας να δώσει αυτόματα διεύθυνση IP στη συσκευή. Αν θέλετε να κάνετε αυτές τις ρυθμίσεις χειροκίνητα, επιλέξτε " DHCP IP (Χειροκίνητο)" και " DNS (Χειροκίνητο)".

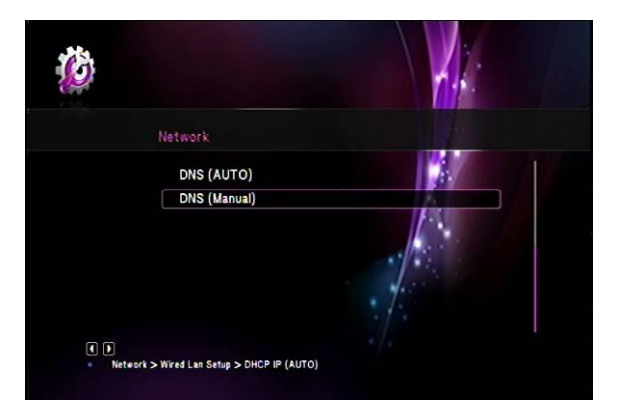

Για ασύρματη σύνδεση με το οικιακό δίκτυό σας:

- Aν η συσκευή δεν έχει ενσωματωμένη κεραία, συνδέστε ασύρματο USB Adapter (ή συμβατό WIFI adapter) σε μία από τις θύρες USB.
- b) Θα εμφανιστεί μια σύντομη ένδειξη ότι συνδέσατε USB WIFI adapter.
- c) Μεταβείτε στην ένδειξη "Ρυθμίσεις" -> "Δίκτυο" -> "Ρύθμιση ασύρματου δικτύου". Μετά από μια σύντομη σάρωση θα εμφανιστεί η λίστα με όλα τα ασύρματα δίκτυα στην περιοχή σας. Επιλέξτε το επιθυμητό δίκτυο για σύνδεση.
- d) Αν το επιλεγμένο δίκτυο είναι προστατευμένο, θα πρέπει να πληκτρολογήσετε τον κωδικό πρόσβασης στο δίκτυο.

| ***** | ***** | ** |   |    |       | 8 M   | Input history 🕽 🗸 |
|-------|-------|----|---|----|-------|-------|-------------------|
| а     | b     | c  | d | 1  | 2     | 3     | -                 |
| е     | f     | g  | h | 4  | 5     | 6     |                   |
| ì     | j     | k  | 1 | 7  | 8     | 9     |                   |
| m     | n     | 0  | р | -  | 0     | •     | -                 |
| q     | r     | 5  | t |    |       |       |                   |
| u     | v     | w  | x | •  | ~     |       |                   |
| у     | z     | 0  |   | OK | Space | Clear |                   |

## 2. Εγκατάσταση σκληρού δίσκου (Προαιρετ.)

Η εγκατάσταση σκληρού δίσκου (HDD) στο HD Media Center – μολονότι προαιρετική – σας επιτρέπει να έχετε πρόσβαση σε περισσότερα χαρακτηριστικά της συσκευής. Το Media Center μπορεί και δέχεται όλους τους σκληρούς δίσκους standard 3.5" HDD με χωρητικότητα μέχρι 3TB.

 a) Για πρόσβαση στη θήκη δίσκου, απλά αφαιρέστε τη hot swap θήκη δίσκων στο πλάι του Media Center.

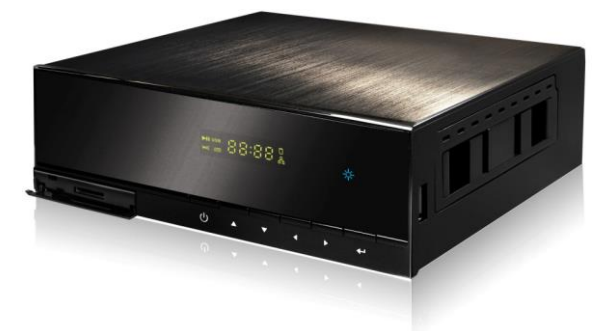

b) Βιδώστε το σκληρό δίσκο σας πάνω στη θήκη με τις παρεχόμενες βίδες και απλά τοποθετήστε τη θήκη ξανά μέσα στη συσκευή.

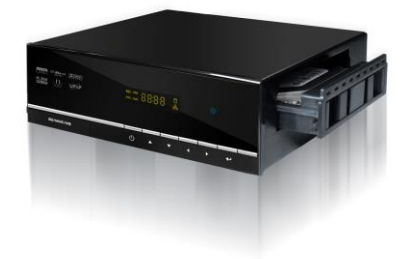

## 3. Ενεργοποίηση/ Απενεργοποίηση

#### \_\_Ενεργοποίηση

Συνδέστε την τροφοδοσία στην υποδοχή DC IN και πιέστε το διακόπτη στο πίσω μέρος της συσκευής. Σύντομα θα δείτε την οθόνη υποδοχής και η φωτεινή ένδειξη τροφοδοσίας θα γίνει μπλε.

#### \_\_\_Απενεργοποίηση

Πιέστε το πλήκτρο τροφοδοσίας (power) στην πρόσοψη. Η συσκευή θα μπει σε κατάσταση αναμονής και η φωτεινή ένδειξη τροφοδοσίας θα γίνει κόκκινη. Στη συνέχεια αποσυνδέστε το καλώδιο αν θέλετε να σταματήσετε εντελώς την τροφοδοσία.

## 4. Τηλεχειριστήριο

Μπορείτε να πραγματοποιήσετε όλες τις διαδικασίες που περιγράφονται στο παρόν εγχειρίδιο, μέσω των πλήκτρων του τηλεχειριστηρίου.

Δείτε τα ακόλουθα για λεπτομέρειες σχετικά με το κάθε πλήκτρο και τη λειτουργία του:

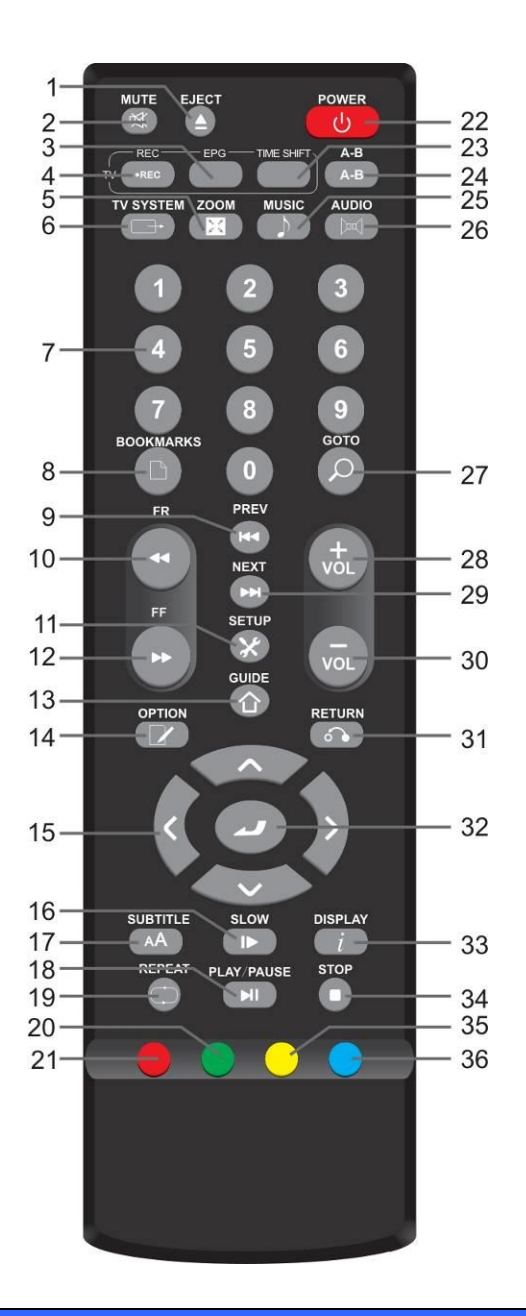

| Αρ | Πλήκτρο | Λειτουργία                                                                                                    |
|----|---------|----------------------------------------------------------------------------------------------------|
| 1  | Eject   | Πιέστε για εξαγωγή της συσκευής αποθήκευσης.<br>Πιέστε και κρατήστε πατημένο το πλήκτρο για εξαγωγή του δίσκου αν έχετε<br>συνδέσει DVD-ROM.                         |
| 2  | Mute    | Πιέστε για σιγή του ήχου και πιέστε ξανά για συνέχεια.                                                                                                    |
| 3  | EPG     | <b>Μόνο διαθέσιμο για το μοντέλο με DTV (Ψηφιακή TV)</b><br>Πιέστε για να δείτε τον Ηλεκτρονικό Οδηγό Προγράμματος<br>Πιέστε ξανά για επιστροφή σε παρακολούθηση DTV |
| 4  | REC     | <b>Μόνο διαθέσιμο για το μοντέλο με DTV (Ψηφιακή TV)</b><br>Πιέστε για εγγραφή τηλεοπτικών προγραμμάτων                                                              |

| 5  | Zoom          | Πιέστε για μεγέθυνση/ σμίκρυνση όταν αναπαράγετε φωτογραφίες ή βίντεο.                     |  |  |  |  |  |
|----|---------------|--------------------------------------------------------------------------------------------|--|--|--|--|--|
|    |               | Επίπεδα ζουμ για φωτογραφίες:2X,4X,8X,16X.                                                 |  |  |  |  |  |
|    |               | Επίπεδα ζουμ για βίντεο:2X,3X,4X,8X.                                                       |  |  |  |  |  |
| 6  | TV System     | Πιέστε για επιλογή μεταξύ NTSC Interlaced, NTSC Progressive,                               |  |  |  |  |  |
|    |               | PAL Interlaced και PAL Progressive καθώς και για επιλογή της επιθυμητής                    |  |  |  |  |  |
|    |               | ανάλυσης από 480p ως 1080p                                                                 |  |  |  |  |  |
| 7  | Αριθμοί       | Πιέστε για να πληκτρολογήσετε κάποιον αριθμό                                               |  |  |  |  |  |
| 8  | Book/Mark     | Για να προσθέσετε κάποιο σελιδοδείκτη στο αρχείο που παρακολουθείτε .                      |  |  |  |  |  |
|    |               | 1. Πιέστε για μετάβαση στο προηγούμενο αρχείο στο σκληρό δίσκο ή στη συσκευή USB           |  |  |  |  |  |
|    |               | κατά τη διάρκεια της αναπαραγωγής μουσικής.                                                |  |  |  |  |  |
| 9  | Previous      | 2. Πιέστε για μετάβαση στην κορυφή της λίστας αρχείων όταν βρίσκεστε σε κατάσταση          |  |  |  |  |  |
|    |               | πλοήγησης (Browser).                                                                       |  |  |  |  |  |
|    |               | <ol> <li>Όταν αναπαράγετε φωτογραφίες, αυτό το πλήκτρο είναι ενεργοποιημένο. Αν</li> </ol> |  |  |  |  |  |
|    |               | αναπαράγετε αρχεία βίντεο και Mp3, αυτό το πλήκτρο απενεργοποιείται.                       |  |  |  |  |  |
| 10 | FR            | Ι Ιιέστε για γρήγορη μετάβαση προς το τέλος της τρέχουσας αναπαραγωγής.                    |  |  |  |  |  |
|    |               | Ι Ιιέστε επαναλαμβανόμενα για επιλογή ταχύτητας μεταξύ 2x, 4x, 8x, 16x, 32x.               |  |  |  |  |  |
| 11 | Setup         | Πιέστε για να μπείτε στο μενού ρυθμίσεων για να μπορέσετε να αλλάξετε ρυθμίσεις.           |  |  |  |  |  |
| 40 | FF            | Πιέστε για γρήγορη μετάβαση προς το τέλος της τρέχουσας αναπαραγωγής. Πιέστε               |  |  |  |  |  |
| 12 |               | επαναλαμβανόμενα για επιλογή ταχύτητας μεταξύ 2x, 4x, 8x, 16x, 32x.                        |  |  |  |  |  |
| 13 | Guide         | Πιέστε για να δείτε το μενού GUIDE. Δείτε την παράγραφο "Μενού Guide" για                  |  |  |  |  |  |
|    |               | λεπτομέρειες.                                                                              |  |  |  |  |  |
| 14 | Option        | Πιέστε για να εμφανίσετε τη μπάρα επιλογών.                                                |  |  |  |  |  |
|    | Αριστερά      | Πιέστε τα πλήκτρα με τα βέλη για πλοήγηση στα μενού                                        |  |  |  |  |  |
|    | (Βέλος)       |                                                                                            |  |  |  |  |  |
|    | Δεξιά (Βέλος) | Πιέστε τα πλήκτρα με τα βέλη για πλοήγηση στα μενού                                        |  |  |  |  |  |
| 15 | Πάνω          | Πιέστε τα πλήκτοα με τα βέλο για πλοήγραρ στα μεγού                                        |  |  |  |  |  |
|    | (Βέλος)       |                                                                                            |  |  |  |  |  |
|    | Κάτω          | Πιέστα το πλάκτος μα το βάλη για πλοάγηση στο μαγού                                        |  |  |  |  |  |
|    | (Βέλος)       |                                                                                            |  |  |  |  |  |
|    |               | Πιέστε για αναπαραγωγή με αργή ταχύτητα. Υπάρχουν οι ακόλουθες επιλογές                    |  |  |  |  |  |
| 16 | Slow Motion   | ταχύτητας.                                                                                 |  |  |  |  |  |
| 16 |               | Υπάρχουν πέντε επίπεδα αργής αναπαραγωγής (3/4,1/2,1/4,1/8,1/16x).                         |  |  |  |  |  |
|    |               | Πιέστε για συνέχεια της κανονικής αναπαραγωγής.                                            |  |  |  |  |  |
|    |               | Πιέστε για ενεργοποίηση των υποτίτλων κατά τη διάρκεια της αναπαραγωγής                    |  |  |  |  |  |
| 17 | Subtitle      | αρχείων DIVX.                                                                              |  |  |  |  |  |
|    |               | Υποστηρίζονται υπότιτλοι DivX μορφών: SRT,SMI,SUB,SSA                                      |  |  |  |  |  |
|    |               | Πιέστε για να ξεκινήσετε την αναπαραγωγή από DVD ή από το σκληρό δίσκο.                    |  |  |  |  |  |
| 18 | Play/Pause    | Πιέστε ξανά για παύση της τρέχουσας αναπαραγωγής.                                          |  |  |  |  |  |
|    |               |                                                                                            |  |  |  |  |  |

| 40 | Repeat        | Πιέστε REPEAT για να επιλέξετε την επιθυμητή μέθοδο επανάληψης. Κεφάλαιο,            |
|----|---------------|--------------------------------------------------------------------------------------|
| 19 |               | Τίτλος, Όλα ή Απενεργοποίηση.                                                        |
| 20 |               | Πιέστε για επιλογή αρχείου ή φακέλου για αντιγραφή, μετακίνηση, μετονομασία ή        |
| 20 | Πρασινο       | διαγραφή.                                                                            |
| 21 | Κόκκινο       | Πιέστε για εμφάνιση της λίστας μενού                                                 |
| 22 | Power         | Πιέστε για να ενεργοποιήσετε ή να απενεργοποιήσετε τη συσκευή                        |
|    | Timeshift     | Μόνο διαθέσιμο για το μοντέλο με DTV (Ψηφιακή TV)                                    |
| 23 |               | Πιέστε για να ενεργοποιήσετε τη λειτουργία Timeshift                                 |
| 24 | A-B           | Επανάληψη από το σημείο Α ως το σημείο Β                                             |
| 25 | Music         | Πλήκτρο συντόμευσης για αρχεία μουσικής                                              |
| 26 | Audio         | Πιέστε για να επιλέξετε κάποιο ηχητικό κομμάτι.                                      |
|    |               | Πιέστε για άμεση μετάβαση σε κάποιο συγκεκριμένο σημείο κάποιου τίτλου.              |
| 27 | Goto          | Καθορίστε το σημείο χρησιμοποιώντας τις παραμέτρους: Title (Τίτλος), Chapter         |
|    |               | (Κεφάλαιο) και Time (Χρόνος).                                                        |
| 28 | Vol+          | Πιέστε για να αυξήσετε την ένταση.                                                   |
|    | Next          | 1. Πιέστε για μετάβαση στο επόμενο αρχείο στο σκληρό δίσκο ή στη συσκευή USB flash   |
|    |               | κατά τη διάρκεια της αναπαραγωγής μουσικής.                                          |
| 29 |               | 2. Πιέστε για μετάβαση στο τέλος της λίστας αρχείων όταν βρίσκεστε σε κατάσταση      |
| 20 |               | πλοήγησης (Browser).                                                                 |
|    |               | 3. Όταν αναπαράγετε φωτογραφίες, αυτό το πλήκτρο είναι ενεργοποιημένο. Αν            |
|    |               | αναπαράγετε αρχεία βίντεο και Mp3, αυτό το πλήκτρο απενεργοποιείται                  |
| 30 | Vol -         | Πιέστε για να μειώσετε την ένταση.                                                   |
| 31 | Return        | Πιέστε για να επιστρέψετε στην προηγούμενη οθόνη όταν πλοηγείστε στα μενού.          |
| 32 | ок            | Πιέστε το πλήκτρο ΟΚ για επιβεβαίωση.                                                |
| 33 | Display /Info | Πιέστε για απεικόνιση πληροφοριών.                                                   |
| 34 | Stop          | Πιέστε για να σταματήσετε την αναπαραγωγή.                                           |
|    |               | Πιέστε κατά τη διάρκεια της πλοήγησης για να μπείτε σε κατάσταση προβολής εξωφύλλων. |
| 35 | Κίτρινο       | (διαθέσιμο μόνο αν υπάρχει αρχείο folder.jpg στο φάκελο με τα βίντεο)                |
|    |               | Πιέστε όταν σας ζητηθεί για πρόσβαση σε άλλες επιλογές.                              |
|    |               | Πιέστε κατά τη διάρκεια της πλοήγησης για να μπείτε σε κατάσταση προβολής πόστερ.    |
| 36 | Μπλε          | (διαθέσιμο μόνο αν υπάρχει αρχείο poster.jpg στο φάκελο με τα βίντεο)                |
|    |               | Πιέστε όταν σας ζητηθεί για πρόσβαση σε άλλες επιλογές.                              |

## 5. Ρυθμίσεις

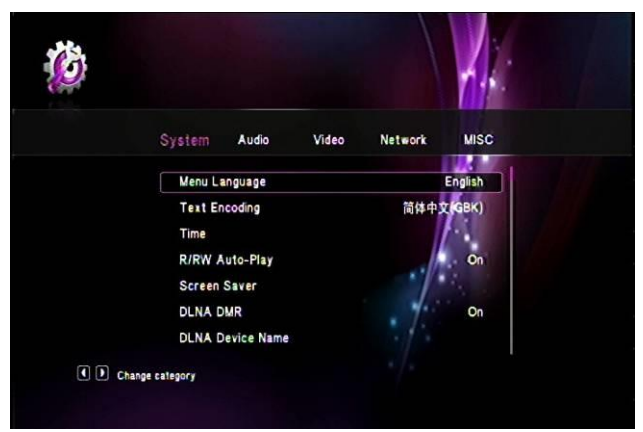

#### Ρυθμίσεις συστήματος

| Γλώσσα μενού             | Χρησιμοποιήστε τα πλήκτρα πλοήγησης για επιλογή και πιέστε 'ΟΚ' για να<br>μπείτε στη λίστα με τις γλώσσες. Επιλέξτε την επιθυμητή και πιέστε 'ΟΚ' για<br>επιβεβαίωση. Υποστηρίζονται : Αγγλικά, Ελληνικά Ισπανικά, Γαλλικά,<br>Ολλανδικά, Ιταλικά, Γερμανικά, Ρωσικά, Ταϊλανδέζικα                                                                    |
|--------------------------|----------------------------------------------------------------------------------------------------|
| Κωδικοποίηση<br>κειμένου | Χρησιμοποιήστε τα πλήκτρα πλοήγησης για επιλογή αυτού του αντικειμένου,<br>πιέστε τα πλήκτρα 'Πάνω' και 'Κάτω' για επιλογή και πιέστε 'ΟΚ' για<br>επιβεβαίωση.                                                                                                    |
| Ωρα                      | Χρησιμοποιήστε τα πλήκτρα πλοήγησης για επιλογή αυτού του αντικειμένου,<br>και επιλέξτε το επιθυμητό έτος, μήνα, μέρα, ώρα, λεπτό και δευτερόλεπτο.                                                                                                    |
| Αυτόμ αναπ<br>R/RW       | Αν το σύστημά σας έχει συνδεδεμένη συσκευή ανάγνωσης DVD-R/RW,<br>ενεργοποιήστε αυτή την επιλογή για αυτόματη αναπαραγωγή. Πιέστε 'ΟΚ' για<br>να μπείτε στην οθόνη επιβεβαίωσης, επιλέξτε 'Ναι' ή Όχι' και πιέστε 'ΟΚ' για<br>επιβεβαίωση.                                                                                                    |
| Προφύλαξη<br>οθόνης      | Αυτή η επιλογή σας επιτρέπει να ενεργοποιήσετε/ απενεργοποιήσετε την<br>προφύλαξη οθόνης. Χρησιμοποιήστε τα πλήκτρα 'Πάνω' και 'Κάτω' για να<br>επιλέξετε "Ναι" ή "Όχι". Πιέστε 'ΟΚ' για επιβεβαίωση. Μπορείτε να επιλέξετε το<br>περιεχόμενο που θα προβάλλεται για την προφύλαξη οθόνης (κάποια<br>επιθυμητή φωτογραφία ή φωτογραφίες μέσω Flickr). |
| DLNA DMR                 | Αυτή η ρύθμιση σας επιτρέπει να ενεργοποιήσετε ή να απενεργοποιήσετε τη<br>λειτουργία DLNA DMR.<br>Χρησιμοποιήστε τα πλήκτρα 'Πάνω' και 'Κάτω' για να επιλέξετε "Ενεργοποίηση"<br>ή "Απενεργοποίηση". Πιέστε το πλήκτρο 'ΟΚ' για να επιβεβαιώσετε την επιλογή<br>σας.                                                                                 |
| Όνομα συσκευής           | Αν έχετε ενεργοποιήσει τη λειτουργία DLNA DMR, παρακαλούμε<br>πληκτρολογήστε το όνομα της συσκευής το οποίο μπορείτε να χρησιμοποιήσετε<br>ως αναγνωριστικό στο δίκτυο LAN.                                                                                                    |
| Γλώσσα MiniKBD           | Για να επιλέξετε τη γλώσσα του πληκτρολογίου που εμφανίζεται στην οθόνη                                                                                                    |
| Σάρωση δίσκου            | Αυτό το αντικείμενο χρησιμοποιείται για να επιλέξετε τη μέθοδο σάρωσης του<br>δίσκου ή της συνδεδεμένης συσκευής USB.<br>• Σάρωση δίσκου ενεργή / Σάρωση δίσκου ανενεργή / Συνέχιση σάρωσης /                                                                                                    |

|               | Διακοπή σάρωσης δίσκου /Απενεργοποίηση σάρωσης δίσκου.                      |
|---------------|-----------------------------------------------------------------------------|
|               | Η συσκευή υποστηρίζει συνέχιση της αναπαραγωγής από το σημείο στο οποίο     |
| Συνέχεια      | είχε διακοπεί η αναπαραγωγή την τελευταία φορά. Θα ερωτηθείτε αν θέλετε να  |
| αναπαραγωγής  | συνεχίσετε την αναπαραγωγή από αυτό το σημείο ή να την ξεκινήσετε από την   |
|               | αρχή.                                                                       |
|               | Αυτή η συσκευή υποστηρίζει διαμόρφωση του σκληρού δίσκου. <i>ΣΗΜΑΝΤΙΚΟ:</i> |
| Διαμόρφωση    | ΑΝ ΚΑΝΕΤΕ ΑΥΤΗ ΤΗ ΔΙΑΔΙΚΑΣΙΑ ΘΑ ΔΙΑΓΡΑΦΟΥΝ ΟΛΑ ΤΑ                           |
|               | ΠΕΡΙΕΧΟΜΕΝΑ ΤΟΥ ΣΚΛΗΡΟΥ ΔΙΣΚΟΥ.                                             |
|               | Η συσκευή υποστηρίζει πλοήγηση Blu-Ray κατά την αναπαραγωγή τέτοιου         |
|               | αρχείου                                                                     |
|               | Για επιστροφή στις εργοστασιακές ρυθμίσεις                                  |
| Εργοστασιακές |                                                                             |
| ρυθμίσεις     |                                                                             |

#### Ρυθμίσεις ήχου

| Κατάσταση     | Αυτό το αντικείμενο χρησιμοποιείται για ενεργοποίηση/ απενεργοποίηση                             |
|---------------|--------------------------------------------------------------------------------------------------|
| νύχτας        | της κατάστασης νύχτας (μείωση του εξαγόμενου ήχου)                                               |
|               | Αυτή η ρύθμιση αφορά τη μέθοδο εξόδου ήχου HDMI:                                                 |
|               | <ul> <li><u>LPCM</u> – Linear pulse code modulation two channel. Αυτή η επιλογή κάνει</li> </ul> |
|               | downmix όλων των ηχητικών ροών μορφής RAW.                                                       |
| Έξοδος HDMI   | <ul> <li><u>LPCM Multi-Channel -</u> Linear pulse code modulation Multi-Channel. Αυτή</li> </ul> |
|               | η επιλογή κάνει downmix όλων των ηχητικών ροών μορφής RAW.                                       |
|               | <ul> <li><u>RAW – Audio Raw data.</u> Αυτή η επιλογή κάνει downmix όλων των</li> </ul>           |
|               | ηχητικών ροών μορφής RAW.                                                                        |
|               | Αυτή η ρύθμιση αφορά τη μέθοδο εξόδου ήχου SPDIF:                                                |
|               | <ul> <li><u>LPCM</u> – Linear pulse code modulation two channel. Αυτή η επιλογή</li> </ul>       |
| Έξοδος SPDIF  | κάνει downmix όλων των ηχητικών ροών μορφής RAW.                                                 |
|               | <ul> <li><u>RAW – Audio Raw dat.</u> Απλή διαβίβαση (pass-through) του ηχητικού</li> </ul>       |
|               | κομματιού RAW                                                                                    |
| Ήχος Surround | Αυτή η ρύθμιση καθορίζει την έξοδο ήχου: Χωρίς επίδραση /AC3/ TrueHD7.1                          |
|               | Αυτή η ρύθμιση σας επιτρέπει να ενεργοποιήσετε/ απενεργοποιήσετε τον ήχο                         |
| Ηχοι πληκτρων | του πληκτρολογίου.                                                                               |
|               | TrueHD 7.1                                                                                       |
|               | SPDIF 5.1                                                                                        |

## Ρυθμίσεις βίντεο

|             | Αυτή η ρύθμιση σας επιτρέπει να επιλέξετε τις διαστάσεις απεικόνισης:                 |
|-------------|---------------------------------------------------------------------------------------|
| Λιαστάσεις  | <ul> <li>Pan &amp; Scan 4:3 – Εικόνα 16:9 σε οθόνη 4:3 και αποκοπή των</li> </ul>     |
| απεικόνισης | τμημάτων που περισσεύουν.                                                             |
|             | <ul> <li>Letter Box 4:3 - Εικόνα 16:9 σε οθόνη 4:3 και εμφάνιση δύο μαύρων</li> </ul> |
|             | τμημάτων πάνω και κάτω από την οθόνη.                                                 |

|            | • 16:9                                                                |
|------------|-----------------------------------------------------------------------|
|            | • 16:10                                                               |
|            | Αυτή η ρύθμιση σας επιτρέπει να επιλέξετε σύστημα τηλεόρασης          |
|            | • NTSC                                                                |
|            | • PAL                                                                 |
|            | • 480P                                                                |
|            | • 576P                                                                |
| 5ú marca   | • 720P 50Hz                                                           |
| τημα       | • 720P 60Hz                                                           |
| πηλεορασης | • 1080i 50Hz                                                          |
|            | • 1080i 60Hz                                                          |
|            | • 1080P 50Hz                                                          |
|            | • 1080P 60Hz                                                          |
|            | ΣΗΜΕΙΩΣΗ: Κάποιες επιλογές μπορεί να μην εμφανίζονται αν δεν τις      |
|            | υποστηρίζει η τηλεόρασή σας.                                          |
| Μεγέθυνση  | Αυτή η ρύθμιση σας επιτρέπει να επιλέξετε τη λειτουργία μεγέθυνσης/   |
| βίντεο     | σμίκρυνσης της εικόνας.                                               |
| 10900 2447 | Αν η τηλεόρασή σας υποστηρίζει 1080Ρ 24ΗΖ, μπορείτε να ενεργοποιήσετε |
|            | αυτή την επιλογή.                                                     |
| Βαθύ χρώμα | Ρύθμιση βάθους χρώματος ΗDMΙ                                          |

## Ρυθμίσεις TV & REC (Μόνο για το μοντέλο που διαθέτει ψηφιακή τηλεόραση (DTV))

| Περιοχή ΤV               | Αυτή η ρύθμιση σας επιτρέπει να επιλέξετε τη χώρα στην οποία βρίσκεστε.                                                                                                    |
|--------------------------|----------------------------------------------------------------------------------------------------|
| Αναζήτηση<br>καναλιών    | Αυτή η ρύθμιση σας επιτρέπει να αναζητήσετε κανάλια και να τα<br>αποθηκεύσετε στη μνήμη της συσκευής                                                                                                    |
| Αυτόματη<br>αναζήτηση    | Αν επιλέξετε ' <b>Αυτόματη αναζήτηση</b> ', θα πραγματοποιηθεί αυτόματη<br>αναζήτηση για τηλεοπτικά κανάλια. Πιέστε 'ΟΚ' για να ξεκινήσετε την<br>αναζήτηση. Μόλις ολοκληρωθεί θα εμφανιστεί στην οθόνη ο αριθμός των<br>καναλιών που εντοπίστηκαν. Πιέστε 'ΟΚ'.                                                                          |
| Χειροκίνητη<br>αναζήτηση | Υπάρχουν τρία αντικείμενα που θα πρέπει να ρυθμίσετε τα οποία ποικίλουν<br>ανάλογα με τη χώρα στην οποία βρίσκεστε<br>•Κανάλι<br>•Bandwidth<br>•Συχνότητα                                                                                                    |
| Ρύθμιση<br>καναλιού      | Αν υπάρχουν κανάλια που θέλετε να διαγράψετε,<br>1. Επιλέξτε τον αριθμό του καναλιού και στη συνέχεια πιέστε 'ΟΚ' στο<br>εικονίδιο διαγραφής<br>2. Επιλέξτε <b>Ναι</b> και πιέστε 'ΟΚ' για επιβεβαίωση<br>3. Επιστρέψτε στο μενού ρύθμισης καναλιού και θα δείτε ότι η ένδειξη<br><b>Κατάσταση διαγραφής</b> θα επιγράφεται ' <b>Ναι'</b> |
| Συσκευή                  | Μπορείτε να επιλέξετε τη συσκευή στην οποία θα πραγματοποιηθεί                                                                                                    |

| εγγραφής                  | εγγραφή:<br>●HDD<br>●USB                                          |
|---------------------------|-------------------------------------------------------------------|
|                           | Σημείωση: Το USB είναι διαθέσιμο μόνο για USB2.0 Player.          |
| Προτεραιότητα<br>εγγραφής | Μπορείτε να επιλέξετε προτεραιότητα εγγραφής:                     |
|                           | ●Χειροκίνητη εγγραφή                                              |
|                           | ●Προγραμματισμένη εγγραφή                                         |
| Διαμόρφωση                | Μπορείτε να πραγματοποιήσετε διαμόρφωση στον ενσωματωμένο (εφόσον |
|                           | υπάρχει) ή σε εξωτερικό σκληρό δίσκο (USB, SATA, …).              |

## Ρυθμίσεις δικτύου

|               | Υπάρχουν δύο μέθοδοι απόδοσης διεύθυνσης ΙΡ δικτύου:                        |  |
|---------------|-----------------------------------------------------------------------------|--|
| Ρύθμιση       | DHCP IP (Αυτόματη) – Δυναμική ανάθεση διεύθυνσης IP. Αυτή η επιλογή         |  |
| ενσύρματου    | επιτρέπει στο router να αποδώσει αυτόματα διεύθυνση IP στο media center     |  |
| δικτύου       | FIX IP (Χειροκίνητο) – Αυτή η επιλογή επιτρέπει χειροκίνητη ρύθμιση της     |  |
|               | διεύθυνσης IP, του DNS, του Gateway, και της διεύθυνσης Subnet.             |  |
|               | Για χειροκίνητη ρύθμιση IP, επιλέξτε FIX IP (χειροκίνητο) και πιέστε ΟΚ για |  |
|               | να μπείτε στο μενού ρυθμίσεων                                               |  |
| FIX IP        | Στο μενού Fix IP (Χειροκίνητο), χρησιμοποιήστε το βέλος 'Αριστερά' και      |  |
| ( <b>N</b>    | 'Δεξιά' για να επιλέξετε το επιθυμητό αντικείμενο και το βέλος 'Πάνω' και   |  |
| (λειροκινητο) | 'Κάτω' για να ρυθμίσετε την τιμή.                                           |  |
|               | Πιέστε 'ΟΚ' για να μπείτε στην οθόνη επιβεβαίωσης, επιλέξτε 'Ναι' και       |  |
|               | πιέστε 'ΟΚ' για επιβεβαίωση.                                                |  |
|               | Αν θέλετε να έχετε άμεση πρόσβαση (όχι μέσω router) στη σύνδεση ADSL        |  |
| Ρύθμιση ΡΡΡοΕ | σας, θα πρέπει να ρυθμίσετε τα στοιχεία PPPoE. Κάντε αυτή την επιλογή αν    |  |
|               | θέλετε να συνδέσετε το media center άμεσα σε DSL modem                      |  |
| Πληροφορίες   | Προβολή των τρεχόντων πληροφοριών ενσύρματου/ ασύρματου δικτύου             |  |
| δικτύου       |                                                                             |  |
|               | Αυτή η επιλογή δημιουργεί FTP server στο media center σας. ΣΗΜΕΙΩΣΗ:        |  |
| FTP Server    | Θα πρέπει να έχετε εγκαταστήσει σκληρό δίσκο στη συσκευή για να             |  |
|               | ενεργοποιήσετε αυτή τη λειτουργία.                                          |  |
| Υπηρεσία      | Αυτή η επιλογή δημιουργεί PT client. Θα χρειαστεί να χρησιμοποιήσετε        |  |
| μετάδοσης ΡΤ  | browser για πρόσβαση και διαχείριση αυτής της λειτουργίας.                  |  |
|               | Αυτή η επιλογή δημιουργεί BT client. Θα χρειαστεί να χρησιμοποιήσετε        |  |
| BI Process    | browser για πρόσβαση και διαχείριση αυτής της λειτουργίας.                  |  |
|               | Αυτή η επιλογή ενεργοποιεί το πρωτόκολλο samba. Με το Samba                 |  |
| Samba         | ενεργοποιημένο θα μπορείτε να έχετε πρόσβαση από οποιοδήποτε                |  |
| Samba         | υπολογιστή του δικτύου στον εγκατεστημένο δίσκο στη συσκευή (εφόσον         |  |
|               | υπάρχει),.                                                                  |  |
|               | Αν έχετε ενεργοποιήσει την επιλογή Neighbor Web, θα χρειαστεί όνομα         |  |
| Ασφάλεια      | χρήστη και κωδικός πρόσβασης.                                               |  |
| BT&Samba      | Όνομα χρήστη:admin (Δεν μπορεί να αλλαχθεί) Κωδικός:123 (Μπορεί να          |  |
|               | αλλαχθεί)                                                                   |  |

| Προτεραιότητα  | Μπορείτε να επιλέξετε προτεραιότητα εγγραφής:                     |
|----------------|-------------------------------------------------------------------|
| εγγραφής (Μόνο | ●Χειροκίνητη εγγραφή                                              |
| για μοντέλο με | ●Προγραμματισμένη εγγραφή                                         |
| DTV)           |                                                                   |
| Format         | Μπορείτε να πραγματοποιήσετε διαμόρφωση στον ενσωματωμένο (εφόσον |
|                | υπάρχει) ή σε εξωτερικό σκληρό δίσκο (USB, SATA, …).              |

#### Διάφορα

| Πληροφορίες | Εμφάνιση των πληροφοριών της τρέχουσας έκδοσης του Firmware.               |
|-------------|----------------------------------------------------------------------------|
| έκδοσης     |                                                                            |
| Πληροφορίες | Δείχνει τις τρέχουσες πληροφορίες δικτύου.                                 |
| δικτύου     |                                                                            |
| Online      | Αυτή η λειτουργία ΔΕΝ είναι διαθέσιμη.                                     |
| ενημέρωση   |                                                                            |
| Ενημέρωση   | Επιλέξτε για να ενημερώσετε το firmware μέσω USB stick. Βλ. αναλυτικότερες |
| μέσω USB    | πληροφορίες στο Κεφ. 10 "Ενημέρωση Firmware".                              |

## 6. Μενού Home

Το μενού **Home** είναι το κεντρικό μενού της συσκευής όπου εικονίζονται οι διάφορες κατηγορίες αντικειμένων. Δείτε την ακόλουθη εικόνα:

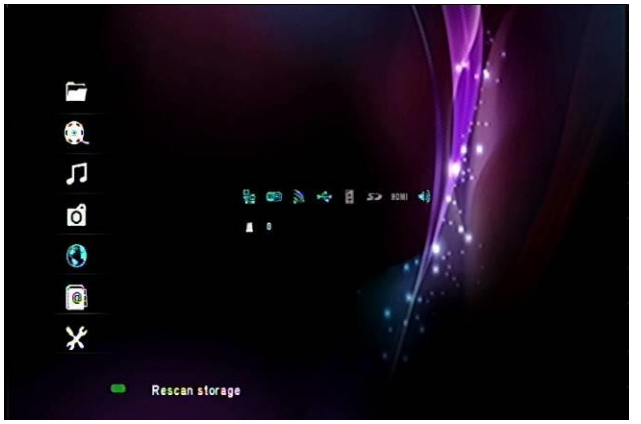

Μέσω του μενού **Home**, μπορείτε να έχετε πρόσβαση στις επιλογές: Διαχείριση αρχείων, Βίντεο, Μουσική, Φωτογραφίες, Εφαρμογές, Internet και Ρυθμίσεις. Για πλοήγηση, χρησιμοποιήστε τα πλήκτρα διεύθυνσης 'ΠΑΝΩ' και 'ΚΑΤΩ' για επιλογή του επιθυμητού αντικειμένου και πιέστε το πλήκτρο '**OK'** για είσοδο.

#### 6.1 DTV (Μόνο για το μοντέλο που διαθέτει DTV)

Είσοδος σε κατάσταση DTV (Ψηφιακή Τηλεόραση)

#### 6.2 Διαχείριση αρχείων

Η λειτουργία διαχείρισης αρχείων σας επιτρέπει να αναζητήσετε και να αναπαράγετε ΟΛΑ τα διαθέσιμα αρχεία που είναι αποθηκευμένα σε διάφορα αποθηκευτικά μέσα όπως ο εσωτερικός σκληρός δίσκος (αν έχετε τοποθετήσει), συσκευή αποθήκευσης USB, κάρτες μνήμης, συσκευές που είναι συνδεδεμένες στο δίκτυο κ.ά.

#### 6.3 Ταινίες

Θα μπορέσετε να πλοηγηθείτε σε όλα τα αρχεία ΒΙΝΤΕΟ που ταξινομούνται αλφαβητικά. Αυτή η λειτουργία απαιτεί να είναι ενεργοποιημένη η λειτουργία **ΣΑΡΩΣΗ ΔΙΣΚΟΥ** (βλ. Ρυθμίσεις) ώστε να είναι διαθέσιμα τα περιεχόμενα.

#### 6.4 Μουσική

Θα μπορέσετε να πλοηγηθείτε σε όλα τα αρχεία ΗΧΟΥ που ταξινομούνται αλφαβητικά. Αυτή η λειτουργία απαιτεί να είναι ενεργοποιημένη η λειτουργία **ΣΑΡΩΣΗ ΔΙΣΚΟΥ** (βλ. Ρυθμίσεις) ώστε να είναι διαθέσιμα τα περιεχόμενα.

#### 6.5 Φωτογραφίες

Θα μπορέσετε να πλοηγηθείτε σε όλα τα αρχεία ΦΩΤΟΓΡΑΦΙΩΝ που ταξινομούνται αλφαβητικά. Αυτή η λειτουργία απαιτεί να είναι ενεργοποιημένη η λειτουργία **ΣΑΡΩΣΗ** ΔΙΣΚΟΥ (βλ. Ρυθμίσεις) ώστε να υπάρχουν διαθέσιμα τα περιεχόμενα.

#### 6.6 Internet

#### Είσοδος στη λειτουργία Internet.

Η συσκευή ενσωματώνει **Web browser**, Μεταβείτε στο realpilot ->πιέστε το πλήκτρο option και θα μπορέσετε να χρησιμοποιήσετε τη μπάρα αναζήτησης. Μπορείτε να έχετε πρόσβαση στο Internet μέσω του τηλεχειριστηρίου ή μέσω ενσύρματου ή ασύρματου πληκτρολογίου USB/ ποντικιού.

#### 6.7 Ρυθμίσεις

Μπείτε για να κάνετε ρυθμίσεις σχετικά με το σύστημα, τον ήχο, το δίκτυο κ.ά.

#### 6.8 Κατάσταση μενού Home

Ένδειξη κατάστασης: Αυτά τα εικονίδια χρησιμοποιούνται για να δείτε την κατάσταση των αντίστοιχων υπηρεσιών όπως Δίκτυο, HDMI, Συνδέσεις WIFI κ.ά.

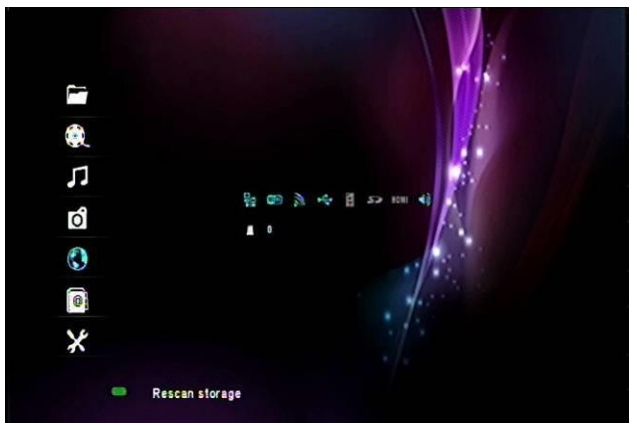

Δίκτυο: Για να δείτε αν είναι συνδεδεμένο κάποιο καλώδιο δικτύου.

Ασύρματη σύνδεση: Για να δείτε αν είναι συνδεδεμένο κάποιο ασύρματο adapter. HDD: Για να δείτε αν υπάρχει συνδεδεμένος σκληρός δίσκος καθώς και τη χωρητικότητά του.

HDMI: Δείχνει αν το Media Center είναι συνδεδεμένο μέσω HDMI.

USB: Δείχνει αν είναι συνδεδεμένη συσκευή αποθήκευσης USB.

SD: Δείχνει αν είναι συνδεδεμένη κάποια κάρτα μνήμης.

Ηχείο: Δείχνει αν έχει ενεργοποιηθεί η σιγή ήχου.

#### 6.9 Πλοήγηση στα αρχεία

Μπορείτε να κάνετε πλοήγηση στα αρχεία μέσω των επιλογών: Διαχείριση αρχείων, Ταινίες, Μουσική και Φωτογραφίες. Μπορείτε να χρησιμοποιήσετε τα ακόλουθα πλήκτρα για πλοήγηση.

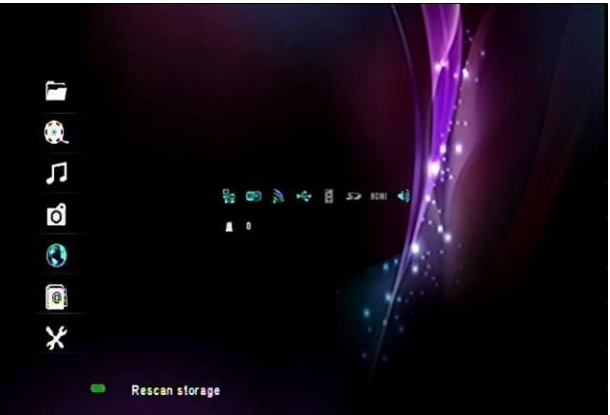

| Πλήκτρο         | Λειτουργία                                             |
|-----------------|--------------------------------------------------------|
| ΠΑΝΩ/ ΚΑΤΩ      | Επιλέξτε φίλτρο: Όλα, Μουσική, Φωτογραφίες και Βίντεο. |
| ΑΡΙΣΤΕΡΑ/ ΔΕΞΙΑ | Μετακίνηση του κέρσορα ΑΡΙΣΤΕΡΑ/ΔΕΞΙΑ για επιλογή      |
|                 | συσκευών, φακέλων ή αρχείων.                           |
| PREV / NEXT     | Μετάβαση στην προηγούμενη/ επόμενη σελίδα.             |
| ENTER           | Είσοδος ή επιβεβαίωση στο επιλεγμένο αντικείμενο.      |
| CONFIRM         | Προσθήκη των επιλεγμένων αρχείων στη λίστα             |
|                 | αναπαραγωγής.                                          |
| RETURN          | Επιστροφή στο προηγούμενο μενού.                       |
| OPTION          | Πιέστε 'Option' για να αλλάξετε μέθοδο προβολής σε:    |

|         | • Μικρογραφίες                                                                                                    |
|---------|----------------------------------------------------------------------------------------------------|
|         | • Λίστα                                                                                                    |
|         | • Προεπισκόπηση                                                                                                    |
|         | • Όλα τα μέσα                                                                                                    |
|         | • Ταινίες                                                                                                    |
|         | • Φωτογραφίες                                                                                                    |
|         | • Μουσική                                                                                                    |
|         | Πιέστε το 'Πράσινο' πλήκτρο για να εμφανίσετε το παράθυρο<br>Επεξεργασία αρχείου. Μπορείτε να κάνετε διάφορες εργασίες<br>συμπεριλαμβανομένων των: |
|         | <ul> <li>Αντιγραφή</li> </ul>                                                                                                    |
|         | <ul> <li>Διαγραφή</li> </ul>                                                                                                    |
| ΠΡΑΣΙΝΟ | • Μετακίνηση                                                                                                    |
|         | • Μετονομασία                                                                                                    |
|         | <ul> <li>Αποστολή σε φίλο</li> </ul>                                                                                                    |
|         | <ul> <li>Επιλογή πολλών</li> </ul>                                                                                                    |
| KOKKINO | Πιέστε το 'Κόκκινο' πλήκτρο για να εμφανίσετε το μενού λίστας αρχείων.                                                                             |

#### 6.10 Προβολή και διαχείριση αρχείων

To HD Media Center ενσωματώνει ορισμένες επιλογές προβολής που σας επιτρέπουν να έχετε βελτιωμένη εμπειρία πλοήγησης όταν διαχειρίζεστε μεγάλο αριθμό αρχείων. Μπορείτε να αλλάξετε τις επιλογές προβολής ανά πάσα στιγμή πιέζοντας το πλήκτρο '**OPTION**' στο τηλεχειριστήριο για να εμφανίσετε το μενού πλοήγησης. Ακολουθούν μερικές επιλογές προβολής:

- Όλα τα μέσα: Αυτή η προβολή σας δείχνει όλα τα συμβατά αρχεία
- Βίντεο: Αυτή η προβολή σας δείχνει μόνο τα συμβατά αρχεία βίντεο
- Φωτογραφίες: Αυτή η προβολή σας δείχνει μόνο τα συμβατά αρχεία φωτογραφιών
- Μουσική: Αυτή η προβολή σας δείχνει μόνο τα συμβατά αρχεία μουσικής

| JSB(AII)                    | 24 / 26    |
|-----------------------------|------------|
| 🛞 skyworth-35M.mpg          |            |
| 🛅 System Volume Information |            |
| im ThunderDB                |            |
| 🛅 ThunderDownLoad           |            |
| 🖿 WMA                       | Thumboails |
| III TT                      | List       |
| ■ 木乃伊.HDDVD-Remux           | Preview    |
|                             | All Media  |

Προβολή μικρογραφιών: Αυτή η προβολή σας δείχνει μια μικρογραφία του αρχείου. Για τις φωτογραφίες, εμφανίζεται αμέσως μια μικρογραφία τους. Για φάκελο που περιέχει αρχεία φωτογραφιών, εμφανίζεται αμέσως μικρογραφία των περιεχόμενων αρχείων. Επίσης μ' αυτό τον τρόπο προβολής μπορείτε να δείτε κάποιο εξώφυλλο άλμπουμ, πόστερ ταινίας κ.ά.τ.

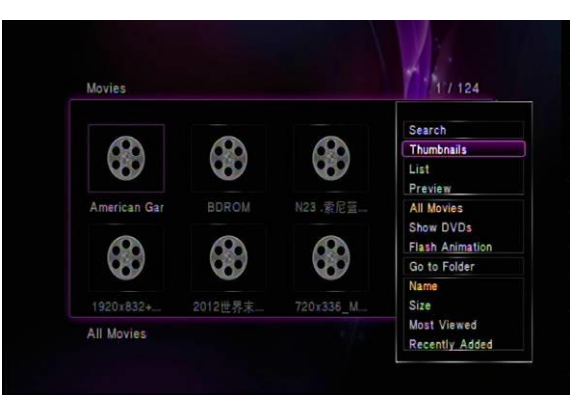

Προβολή σε λίστα: Αυτή η προβολή σας επιτρέπει να δείτε ένα πάνελ με κάθετη διάταξη που περιέχει μέχρι 8 αρχεία. Αυτή η προβολή εμφανίζει το πλήρες όνομα του αρχείου και την επέκτασή του. Είναι ιδανική για προβολή αρχείων που έχουν μεγάλο όνομα.

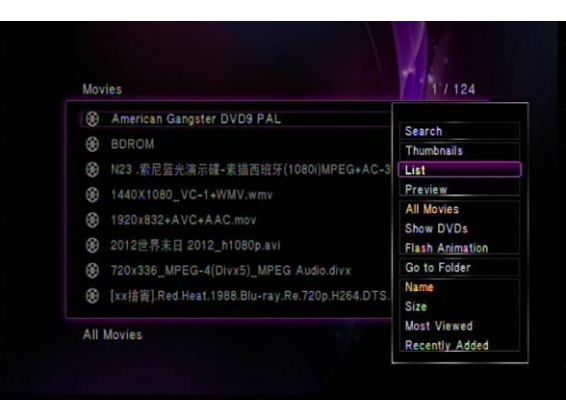

Προεπισκόπηση: Αυτή η προβολή είναι ιδανική για αρχεία μουσικής και ταινίες. Στα δεξιά είναι η λίστα και στα αριστερά το επιλεγμένο αρχείο ξεκινά και αναπαράγεται αυτόματα σε μικρό παράθυρο.

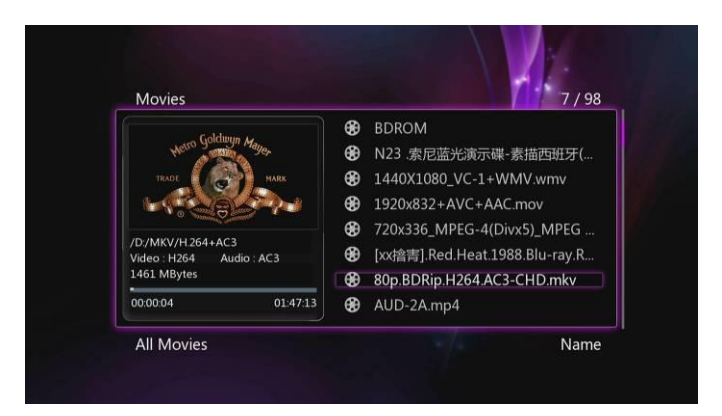

#### 6.10.1 Άνοιγμα αρχείων

Κατά τη διάρκεια της πλοήγησης μπορείτε να επιλέξτε οποιοδήποτε αρχείο και να ξεκινήσετε την αναπαραγωγή του.

Χρησιμοποιήστε τα ακόλουθα πλήκτρα για πλοήγηση στο μενού.

#### 6.10.2 Αναπαραγωγή αρχείων βίντεο

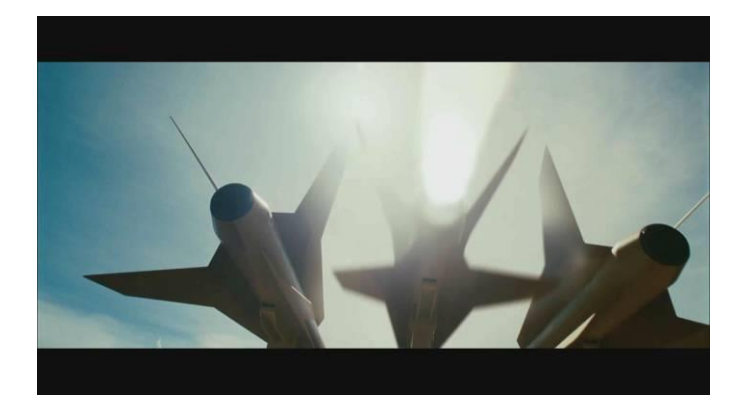

| Πλήκτρο      | Λειτουργία                                                                                 |  |
|--------------|--------------------------------------------------------------------------------------------|--|
| PLAY/ PAUSE  | Αναπαραγωγή ή παύση της αναπαραγωγής                                                       |  |
| SLOW         | Αναπαραγωγή βίντεο με αργή ταχύτητα. Πιέστε<br>επαναλαμβανόμενα για να επιλέξετε ταχύτητα. |  |
| VOL +/ VOL - | Ρύθμιση έντασης                                                                            |  |
| PREV/ NEXT   | Αναπαραγωγή προηγούμενου/ επόμενου βίντεο                                                  |  |
| FR/FF        | Γρήγορη μετάβαση προς την αρχή/ τέλος. Πιέστε επαναλαμβανόμενα για να επιλέξετε ταχύτητα   |  |
| REPEAT       | Επιλογή μεθόδου επανάληψης: ΕΝΑ, ΟΛΑ, ή ΤΥΧΑΙΑ<br>ΑΝΑΠΑΡΑΓΩΓΗ                              |  |
| ZOOM         | Μεγέθυνση/ σμίκρυνση της εικόνας                                                           |  |
| DISPLAY      | Απεικόνιση πληροφοριών αρχείου                                                             |  |
| GOTO         | Εμφάνιση λειτουργίας αναζήτησης για κάποιο συγκεκριμένο σημείο στην αναπαραγωγή            |  |
| A-B          | Ορισμός του σημείου έναρξης και λήξης για την επανάληψη                                    |  |

| RETURN   | Επιστροφή στην προηγούμενη κατάσταση            |  |
|----------|-------------------------------------------------|--|
| AUDIO    | Επιλογή ηχητικού κομματιού κατά τη διάρκεια της |  |
|          | αναπαραγωγής                                    |  |
| SUBTITLE | Ρυθμίσεις υποτίτλων                             |  |
| STOP     | Διακοπή αναπαραγωγής                            |  |
| OPTIONS  | Εμφάνιση του μενού επιλογών                     |  |
| GUIDE    | Άμεση πρόσβαση στο μενού Guide                  |  |

#### 6.10.3 Αναπαραγωγή αρχείων μουσικής

| Music                                                                                                    | 20.                  |
|----------------------------------------------------------------------------------------------------|----------------------|
|                                                                                                    | n AUD-2C.mp4         |
| and the second second se | 🔊 AUD-2B.mp4         |
| R MAR                                                                                                    | 🏦 48kbps_你.wma       |
|                                                                                                    | 🍠 40kbps_感情线上.wma    |
|                                                                                                    | 🙍 复件 nothing MP3.mp3 |
| No ID3 Tag                                                                                                    | nothing WAV.wav      |
|                                                                                                    | nothing MP3.mp3      |
| 00:00:02 00:00:00                                                                                                    | nothing AAC aac      |

| Πλήκτρο      | Λειτουργία                                                                               |
|--------------|------------------------------------------------------------------------------------------|
| PLAY/ PAUSE  | Αναπαραγωγή ή παύση της αναπαραγωγής                                                     |
| VOL +/ VOL - | Ρύθμιση έντασης                                                                          |
| PREV/ NEXT   | Αναπαραγωγή προηγούμενου/ επόμενου κομματιού                                             |
| FR/FF        | Γρήγορη μετάβαση προς την αρχή/ τέλος. Πιέστε επαναλαμβανόμενα για να επιλέξετε ταχύτητα |
| REPEAT       | Επιλογή μεθόδου επανάληψης: ΕΝΑ, ΟΛΑ, ή ΤΥΧΑΙΑ<br>ΑΝΑΠΑΡΑΓΩΓΗ                            |
| OPTIONS      | Εμφάνιση του μενού επιλογών                                                              |

ΣΗΜΕΙΩΣΗ: Η λειτουργία αναπαραγωγής μουσικής μπορεί να τρέχει στο υπόβαθρο. Μπορείτε να συνεχίσετε να την πλοήγηση στα αρχεία ενώ η μουσική θα ακούγεται στο υπόβαθρο. Για να επιστρέψετε στη λειτουργία αναπαραγωγής μουσικής, μεταβείτε στην επιλογή '**Μουσική**' στην κεντρική σελίδα, επιλέξτε το μενού επιλογών και στη συνέχεια επιλέξτε '**Αναπαραγωγή τώρα**'.

#### 6.10.4 Προβολή φωτογραφιών

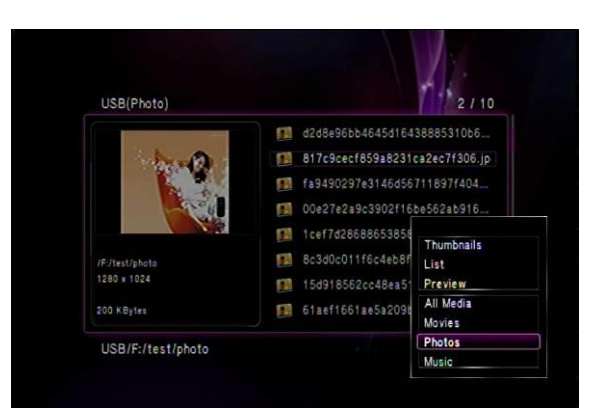

| Πλήκτρο              | Λειτουργία                                             |
|----------------------|--------------------------------------------------------|
| PLAY/ PAUSE          | Αναπαραγωγή ή παύση της αναπαραγωγής                   |
| VOL +/ VOL -         | Ρύθμιση έντασης για τη μουσική υποβάθρου               |
| PREV/ NEXT           | Αναπαραγωγή προηγούμενης/ επόμενης φωτογραφίας         |
| ΔΕΞΙ/ ΑΡΙΣΤΕΡΟ ΒΕΛΟΣ | Περιστροφή φωτογραφίας                                 |
|                      | Επιλογή μεθόδου επανάληψης: <b>ΕΝΑ</b> , ΟΛΑ, ή ΤΥΧΑΙΑ |
| KEFEAI               | ΑΝΑΠΑΡΑΓΩΓΗ                                            |
| ZOOM                 | Μεγέθυνση/ σμίκρυνση της φωτογραφίας                   |
| DISPLAY              | Απεικόνιση πληροφοριών αρχείου                         |
| STOP                 | Διακοπή αναπαραγωγής                                   |
| OPTION               | Εμφάνιση του μενού επιλογών                            |

#### 6.10.5. Διαχείριση αρχείων

To HD Media Center διαθέτει πλήρεις δυνατότητες διαχείρισης αρχείων. Μπορείτε να αναζητήσετε, να αναπαράγετε αρχεία πολυμέσων αλλά και να δημιουργήσετε φακέλους, να κάνετε μετονομασία, αντιγραφή, διαγραφή ή μετακίνηση αρχείων.

Για να επιλέξετε πολλά αρχεία, πιέστε το ΠΡΑΣΙΝΟ πλήκτρο κατά τη διάρκεια πλοήγησης και επιλέξτε **Επιλογή πολλών**.

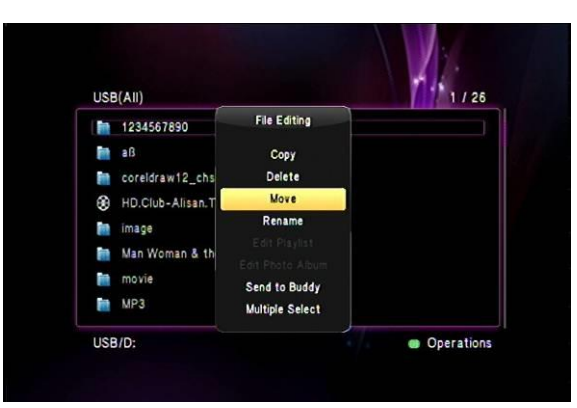

Επιλέξτε τα αρχεία που θέλετε να διαχειριστείτε πιέζοντας το πλήκτρο '**PLAY/PAUSE**' στο τηλεχειριστήριο. Αφού ολοκληρώσετε τη διαδικασία, μετακινήστε τη φωτισμένη περιοχή στα δεξιά του παραθύρου και πιέστε ξανά το ΠΡΑΣΙΝΟ πλήκτρο για να εμφανίσετε το μενού επιλογών. Μπορείτε να διαχειριστείτε όλα τα αρχεία ή φακέλους που υπάρχουν

στον τοπικό δίσκο (εφόσον έχετε τοποθετήσει), στο δίκτυο ή σε συνδεδεμένη συσκευή USB.

#### 6.11 Δημιουργία νέας λίστας αναπαραγωγής

Αυτή η συσκευή υποστηρίζει δημιουργία λιστών αναπαραγωγής ώστε να μπορείτε να απολαμβάνετε τα αγαπημένα σας αρχεία οποιαδήποτε στιγμή με ευκολία.

Σημείωση :Παρακαλούμε βεβαιωθείτε ότι ο σκληρός δίσκος σας έχει διαμορφωθεί (format) στη από τη συσκευή πριν χρησιμοποιήσετε αυτή την εφαρμογή.

Μουσική -> Πιέστε το 'Κόκκινο' πλήκτρο -> Αποθήκευση λίστας αναπαραγωγής Αν θέλετε να δημιουργήσετε νέα λίστα αναπαραγωγής:

Σημείωση: Σε αντίθεση με τη λειτουργία πλοήγησης μουσικής, η λειτουργία πλοήγησης ταινιών δεν υποστηρίζει τη λειτουργία δημιουργίας λιστών αναπαραγωγής.

1. Στο παράθυρο λίστας αρχείων, ακολουθήστε τις οδηγίες στο κάτω μέρος της οθόνης για να επιλέξετε αρχεία. Πιέστε το πλήκτρο 'Αριστερά' για να αλλάξετε την εστίαση στη λίστα αρχείων.

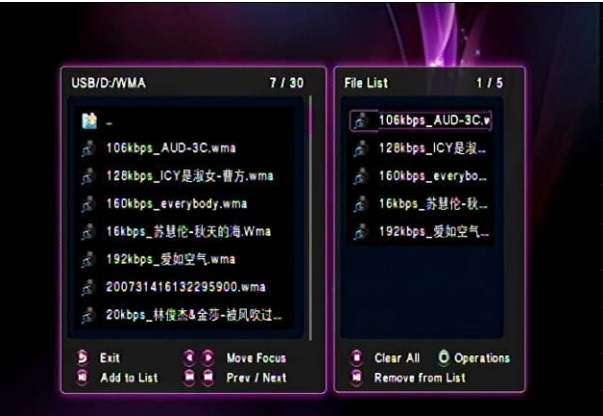

2.Πιέστε "play/pause" για προσθήκη αρχείου στη λίστα

3. Πιέστε το 'Πράσινο' πλήκτρο για να εμφανίσετε το παράθυρο "Επεξεργασία πολλών αρχείων', επιλέξτε 'Αποθήκευση λίστας αναπαραγωγής', και πιέστε το πλήκτρο 'ΟΚ' για επιβεβαίωση.

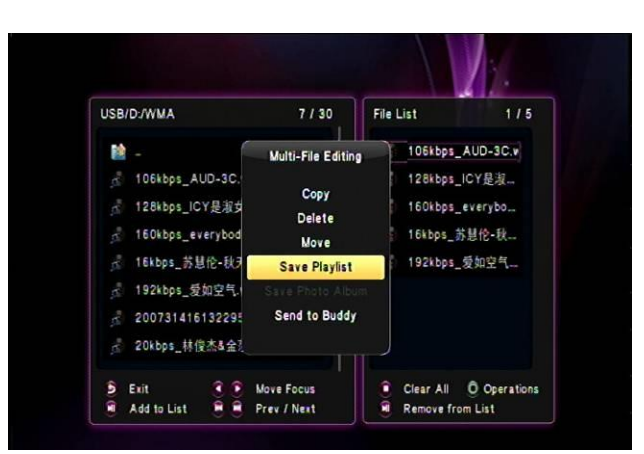

4. Αν θέλετε να μετονομάσετε τη λίστα αναπαραγωγής, επιλέξτε '**Μετονομασία'** και πιέστε 'Οκ' για επιβεβαίωση. Θα εμφανιστεί το πληκτρολόγιο για να επεξεργαστείτε το όνομα.

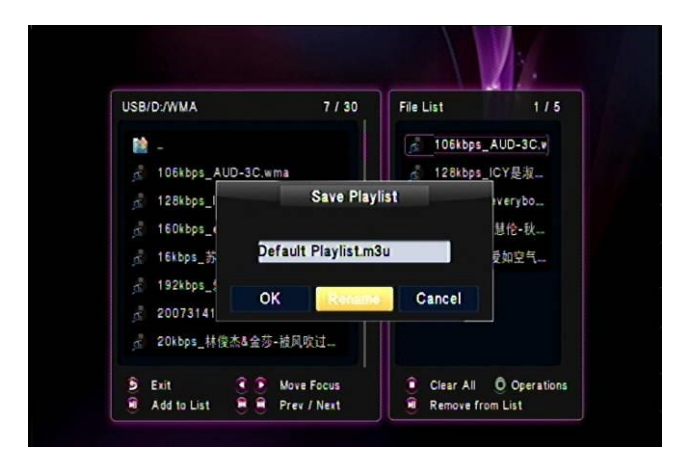

5. Παρακαλούμε ακολουθήστε τις οδηγίες που υπάρχουν στο κάτω μέρος της οθόνης. Επιλέξτε κάποιο αντικείμενο της μπάρας επεξεργασίας ή επιλέξτε **OK** και πιέστε 'Ok' για επιβεβαίωση.

| .realtek |   |   |   |    |       |       | Input history D 🗸 |  |
|----------|---|---|---|----|-------|-------|-------------------|--|
| a        | b | c | d | 1  | 2     | 3     | .realtek          |  |
| e        | f | g | h | 4  | 5     | 6     | 1234567890.real   |  |
| i        | j | k | 1 | 7  | 8     | 9     | 1234567890        |  |
| m        | n | 0 | р | •  | 0     | •     | www.163.com       |  |
| q        | r | s | t |    |       |       |                   |  |
| u        | ۷ | w | x |    | -     |       |                   |  |
| у        | z | 0 | - | OK | Space | Clear |                   |  |

6. Θα επιστρέψετε στη λίστα με τα αρχεία. Πιέστε το 'Πράσινο' πλήκτρο και επιλέξτε 'Έξοδος' για να ολοκληρώσετε τη διαδικασία.

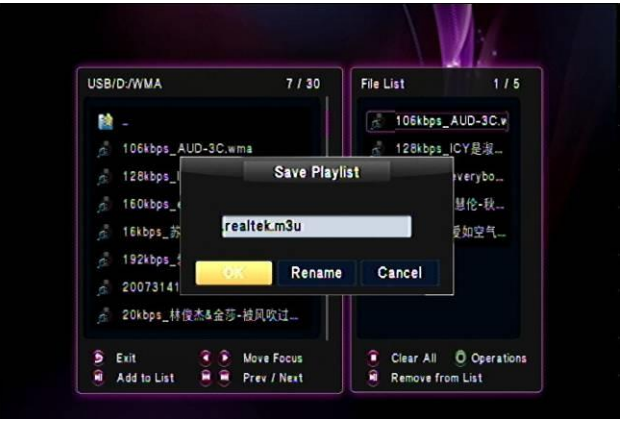

#### 6.12 Δημιουργία άλμπουμ φωτογραφιών

Φωτογραφίες -> Πιέστε το 'Κόκκινο' πλήκτρο -> Δημιουργία άλμπουμ φωτογραφιών

Αν θέλετε να δημιουργήσετε νέο άλμπουμ φωτογραφιών, ακολουθήστε τα παρακάτω βήματα:

1. Στο παράθυρο λίστας αρχείων, ακολουθήστε τις οδηγίες στο κάτω μέρος της οθόνης για να επιλέξετε αρχεία. Πιέστε το πλήκτρο 'Αριστερά' για να αλλάξετε την εστίαση στη λίστα αρχείων. 2. Πιέστε το 'Πράσινο' πλήκτρο για να εμφανίσετε το παράθυρο "Επεξεργασία πολλών αρχείων', επιλέξτε 'Δημιουργία άλμπουμ', και πιέστε το πλήκτρο 'ΟΚ' για επιβεβαίωση.

| USB/C:/picture                       | 6/24                                                                              | File List                        | 1/4                |
|--------------------------------------|-----------------------------------------------------------------------------------|----------------------------------|--------------------|
| iiiiiiiiiiiiiiiiiiiiiiiiiiiiiiiiiiii | Multi-File Editing<br>Copy<br>Delete<br>Move<br>Save Photo Album<br>Send to Buddy | 1.jpg<br>2.bmp<br>2.jpg<br>3.gif |                    |
| 9 Exit 9 0<br>Add to List 8          | Move Focus<br>Prev / Next                                                         | Clear All O<br>Remove from I     | Operations<br>.ist |

4. Αν θέλετε να μετονομάσετε τη λίστα αναπαραγωγής, επιλέξτε '**Μετονομασία'** και πιέστε 'Ok' για επιβεβαίωση. Θα εμφανιστεί το πληκτρολόγιο για να επεξεργαστείτε το όνομα.

| USB/C:/picture | 6 / 24            | File List     | 174        |
|----------------|-------------------|---------------|------------|
| <b>11</b> -    |                   | 🎫 1.jpg       |            |
| 🌆 1.jpg 🔄      |                   | 🧾 2.bmp       |            |
| 2.bmp          | Save Photo /      | Album         |            |
| 📰 2.jpg        |                   |               |            |
| 🧾 3.gif        | Default Photo Alb | um.alb        |            |
| 3.jpg          | OK                | Capaci        |            |
| 🌆 4.jpg        | OK Kellenik       | Cancer        |            |
| 💓 4.tif        |                   |               |            |
| 9 Exit         | 🕄 💽 Move Focus    | Clear All     | Operations |
| Add to List    | 🛱 🏛 Prev / Next   | Remove from L | ist        |

5. Παρακαλούμε ακολουθήστε οδηγίες που υπάρχουν στο κάτω μέρος της οθόνης. Επιλέξτε κάποιο αντικείμενο της μπάρας επεξεργασίας ή επιλέξτε **ΟΚ** και πιέστε 'Ok' για επιβεβαίωση.

| .realtek |   |   |   | Input history D 🚿 |       |       |                  |
|----------|---|---|---|-------------------|-------|-------|------------------|
| a        | b | c | d | 1                 | 2     | 3     | www.163.com      |
| e        | f | g | h | 4                 | 5     | 6     | .realtek         |
| i.       | İ | k | 1 | 7                 | 8     | 9     | 1234567890.real. |
| m        | n | 0 | Р | -                 | 0     | •     | 1234567890       |
| q        | r | s | t |                   |       |       |                  |
| u        | v | w | x |                   | ~     |       |                  |
| У        | z | 0 | - | ОК                | Space | Clear |                  |

6. Θα επιστρέψετε στη λίστα με τα αρχεία. Πιέστε το 'Πράσινο' πλήκτρο και επιλέξτε 'Έξοδος' για να ολοκληρώσετε τη διαδικασία.

| USB/C:/picture | 6 / 24          | File List 1 /        |
|----------------|-----------------|----------------------|
| 1              |                 | 🐖 1.jpg              |
| 🔝 1.jpg        |                 | 2.bmp                |
| 2.bmp          | Save Photo /    | Album                |
| 💓 2.jpg        |                 |                      |
| 3.gif          | realtek alb     |                      |
| 3.jpg          |                 |                      |
| 4.jpg          | OK Rename       | Cancel               |
| 🧱 4.tif        |                 |                      |
| 9 Exit         | Rove Focus      | Clear All O Operatio |
| Add to List    | 🛢 🧃 Prev / Next | Remove from List     |

## 7. Web Server & BitTorrent

### \_7.1 Web Server (unicgi)

Η συσκευή έχει ενσωματωμένο Web server που ονομάζεται 'Neighbor Web'.

- Συνδέστε τη συσκευή στο οικιακό δίκτυό σας (LAN ή WLAN).
- Πληροφορηθείτε τη διεύθυνση IP της συσκευής από το μενού **ΡΥΘΜΙΣΕΙΣ** -> ΔΙΚΤΥΟ.
- Πληκτρολογήστε τη διεύθυνση IP (π.χ. 192.168.3.15) στη μπάρα διεύθυνσης του Internet Explorer στο PC σας.
- Στη συνέχεια μπορείτε να έχετε πρόσβαση στον Web server μέσω του υπολογιστή σας.

| nMedia Player - Microsoft Internet Explorer             | . 8        |
|---------------------------------------------------------|------------|
| e Edit Yew Favorites Tools Help                         |            |
| Back + 🜍 - 🗷 😰 🏠 🔎 Search 👷 Favorites 🔗 🔗 - 🖕 🕼 + 📒 🎉 🧏 |            |
| arross 🔊 http:///192.169.3.15/home.html                 | So Link    |
|                                                         |            |
|                                                         |            |
|                                                         |            |
| NeighborWeb                                             |            |
|                                                         |            |
|                                                         |            |
| Bilforrent Download Visit Neighbor Account Management   |            |
| Bifforreat:                                             |            |
| System status:                                          |            |
|                                                         |            |
| 2-marafile area to 6                                    |            |
| Refresh                                                 |            |
|                                                         |            |
|                                                         |            |
|                                                         |            |
|                                                         |            |
|                                                         |            |
|                                                         |            |
|                                                         |            |
|                                                         |            |
|                                                         |            |
|                                                         |            |
|                                                         |            |
|                                                         |            |
|                                                         |            |
|                                                         |            |
|                                                         |            |
|                                                         | 🍘 Internet |
| start 💿 👾 🥙 🖓 n moda Player - Moro                      | 🖮 🔍 🕬 317  |

**Σημείωση**: Παρακαλούμε ενεργοποιήστε τις λειτουργίες BT & Samba

#### \_7.2 Διαχείριση λογαριασμού

- Πιέστε Διαχείριση λογαριασμού στη σελίδα home του Neighbor Web.

| 21 nMedia Player - Microsoft Internet Explorer |                          |                |
|------------------------------------------------|--------------------------|----------------|
| G Back • C - R C C Search + Fav                | rantes 🚱 🔗 - 🤮 🖪 - 🔲 🛍 🍇 |                |
| Address Mither 1192 168 3 15/arrount Join Mmi  |                          | V 🗗 Go Links 🎽 |
| Neigh                                          | bor Web                  |                |
|                                                | Account Management       |                |
|                                                | Setting Password         |                |
|                                                | Password :               |                |
|                                                | Password again :         |                |
|                                                | Enter                    |                |
|                                                |                          |                |
|                                                |                          |                |
|                                                |                          |                |
|                                                |                          |                |
|                                                |                          |                |
|                                                |                          |                |
|                                                |                          |                |
|                                                |                          |                |
|                                                |                          |                |
| Done                                           |                          | Toternet       |
| 😽 start 🛛 🕞 🚝 🖉 🦄 r//edia Player - Micro       |                          | 👝 🔍 🔎 3:18 PM  |

Αυτή η σελίδα σας επιτρέπει να θέσετε κωδικό για πρόσβαση στο Neighbor Web.
 Σημείωση:

- Ο κωδικός θα έχει επίδραση μόνο όταν είναι ενεργοποιημένος ο έλεγχος πρόσβασης.
- Το εργοστασιακό όνομα χρήστη είναι 'admin', και ο εργοστασιακός κωδικός '123'.

#### \_7.3 Visit Neighbor (samba)

- Πιέστε Visit Neighbor στην κεντρική σελίδα του Neighbor Web.
- Στη συνέχεια θα μπορείτε να πλοηγηθείτε, να επεξεργαστείτε και να αντιγράψετε αρχεία από/ προς τον τοπικό σκληρό δίσκο της συσκευής.

#### \_7.4 BitTorrent Download (btpd)

To BitTorrent είναι ένα πρωτόκολλο διαμοιρασμού αρχείων peer-to-peer, που χρησιμοποιείται για τη διανομή μεγάλου αριθμού δεδομένων μέσω Internet. Η εφαρμογή BitTorrent (btpd – BitTorrent Protocol Daemon) έχει ενσωματωθεί στη συσκευή.

Το πρόγραμμα- πελάτης BitTorrent btpd τρέχει σε κατάσταση daemon (δηλαδή είναι μια διεργασία που τρέχει στο υπόβαθρο) και μπορείτε να τη διαχειριστείτε μέσω του Web server.

 Πιέστε BitTorrent Download στο Neighbor Web, και στη συνέχεια θα μπείτε στη σελίδα BitTorrent Download.

| nMedia Player - Microsoft Internet Explorer         |                                     |           |                   |                 |
|-----------------------------------------------------|-------------------------------------|-----------|-------------------|-----------------|
| ile Edit View Favorites Tools Help                  |                                     |           | _                 |                 |
| 🔇 Back 🔹 👩 - 🖹 🗟 🔥 🔎 Search 🔶 Fr                    | svorites 🚱 🔗 - 🦾 🕫 - 🔲 🌋            | 1.38      |                   |                 |
| direct at http://192.168.3.150/jeb/TorrectHome.html | - <u>-</u>                          |           |                   | <b>S S</b> 10ks |
| A HOW STOLEN IN THE STOLEN                          |                                     |           |                   |                 |
|                                                     |                                     |           | Home              |                 |
| <b></b>                                             |                                     |           |                   |                 |
| Naiah                                               | hor Web                             |           |                   |                 |
| neigi                                               |                                     |           |                   |                 |
| h Signit                                            | Tion Models Labort                  | L Colling | A did nou terrent |                 |
|                                                     |                                     | 1 seining |                   |                 |
| No Torre                                            | ent file name   Size(MB)   Priority | Percent   | Peers Speed(kb/s) |                 |
|                                                     |                                     |           |                   |                 |
|                                                     |                                     |           |                   | 100             |
|                                                     |                                     |           |                   |                 |
|                                                     |                                     |           |                   |                 |
|                                                     |                                     |           |                   |                 |
|                                                     |                                     |           |                   |                 |
|                                                     |                                     |           |                   |                 |
|                                                     |                                     |           |                   |                 |
|                                                     |                                     |           |                   |                 |
|                                                     | Detail                              |           |                   |                 |
|                                                     | Priority                            |           |                   |                 |
|                                                     | File same                           |           |                   |                 |
|                                                     | Status                              |           |                   |                 |
|                                                     | Current size/File size              |           |                   |                 |
|                                                     | Time loft                           |           |                   |                 |
|                                                     | Storage Path                        |           |                   |                 |
|                                                     | Uplosd rate                         |           |                   |                 |
| Done                                                | -                                   |           |                   | 💋 Internet      |

#### \_7.4.1 Προσθήκη νέου torrent

- Πιέστε Add new torrent στη σελίδα BitTorrent Download.

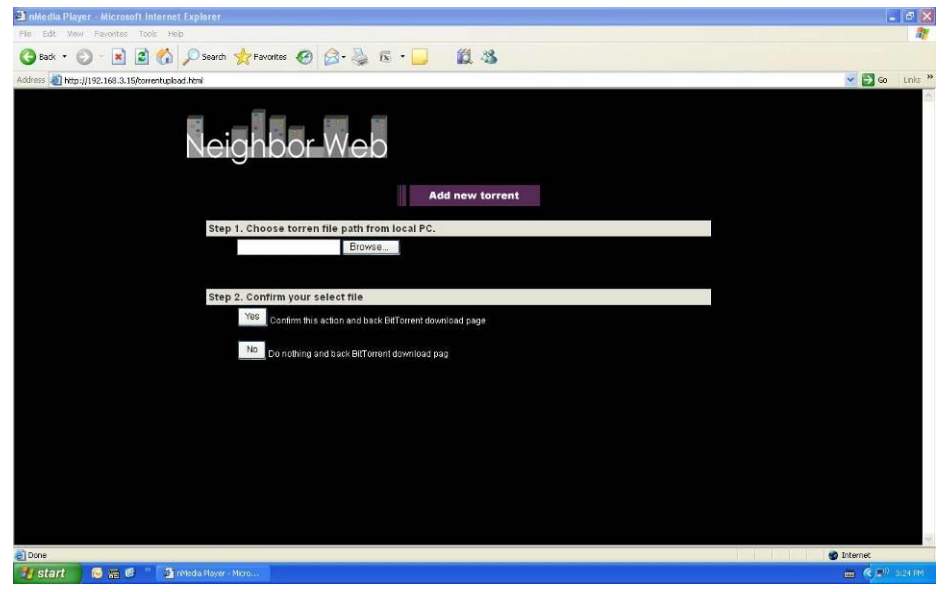

- Πιέστε Browse για να ανεβάσετε ένα αρχείο torrent και πιέστε Yes για επιβεβαίωση.

#### 

Η σελίδα BitTorrent Download σας επιτρέπει να ξεκινήσετε, να σταματήσετε, να διαγράψετε torrents, και να θέσετε προτεραιότητες, αλλά και να δείτε την κατάσταση των τρεχόντων torrents.

|                                                                                          | - B 🛛          |
|------------------------------------------------------------------------------------------|----------------|
| File Edit Wew Favorites Tools Help                                                       | 12             |
| 😋 Eask + 🐑 - 💌 🖹 🐔 🔎 Search 👷 Favorites 🤣 🔗 - 🔔 🔞 - 📜                                    |                |
| Address Detro-U192 163 3 (SAMe) Torrectives brok                                         | V D Go Links * |
| Neighbor-Web                                                                             |                |
| Start     IStop     X Delete     LiRetech     Setting     Setting     Add new torrent    |                |
| No Torrentfile name Size(MB) Priority Percent Peers Speed(kb/s)                          |                |
| 1 (Ching Sching CV3/2_D04) 9955 1 5 5 5 5 5 1 1 1 1 1 1 1 1 1 1 1                        |                |
| 2 ■ 30. Bank.SOIE16.HDTV.XviD-<br>LOL.wy 0001826                                         |                |
| 600 War Ancreft Wallpapers 1004 X<br>3 ■ 768 Grout Collection 22043 3 ■3%, 19 18 63 kB/e |                |
| 4 ■ American lab isolit24 HDTV XviD: 349 80 4 0%, 0 0.00 kB/s                            |                |
| 5 🔳 Svizes 505E10 W5 FDTW 20x02- 347 60 5 00% 0 0.000 kBus                               |                |
|                                                                                          |                |
| Detail                                                                                   |                |
| Priority L                                                                               |                |
| Fålt name [[7kilato]_Sklatei_OVKv2_[hd64[[01DAB8770] mkz                                 |                |
| Status downloading                                                                       |                |
| Current size/File size 55.5404.99.8504                                                   |                |
| Time left 0:3:58                                                                         |                |
| Stonge Fetk HDD2                                                                         |                |
| Uplowd rate 2.29 kB/s                                                                    |                |
|                                                                                          | Internet       |

- Πιέστε **Start** για να ξεκινήσετε τη λήψη.
- Πιέστε **Stop** για να σταματήσετε τη λήψη.
- Πιέστε **Delete** για να διαγράψετε το επιλεγμένο torrent.
- Πιέστε **Refresh** για ανανέωση της τρέχουσας προβολής.
- Πιέστε το βέλος Κάτω για να μειώσετε την προτεραιότητα του επιλεγμένου torrent.
- Πιέστε το βέλος Πάνω για να αυξήσετε την προτεραιότητα του επιλεγμένου torrent.

#### \_\_7.4.3 Ρυθμίσεις

 Πιέστε Setting στη σελίδα BitTorrent Download για να μπείτε στη σελίδα BitTorrent Setting.

| 🚰 nMedia Player - Microsoft Internet Explorer                                                |                |
|----------------------------------------------------------------------------------------------|----------------|
| File Edit Yew Favorites Tools Help                                                           | 11             |
| 🚱 Back + 🕥 - 🖹 🗟 🐔 🔎 Search 👷 Favorites 🤣 🔗 - 🍑 🚳 + 🧾 🎉 🕉                                    |                |
| Address 🔊 http://192.168.3.15/WebTorrentSetting.html                                         | 💌 🄁 Go 🛛 Links |
| Neighbor Web                                                                                 |                |
| BitTorrent Setting                                                                           |                |
| Rate                                                                                         |                |
| Max download rate (0 = no limit ) : 0 KBIs                                                   |                |
| Max upload rate (0 = no limit, default 20) : 20 KB/s                                         |                |
| If within 1 🔛 Hr. no download process it will auto stop , switch to next item automstically. |                |
| Seed Setting                                                                                 |                |
| Seeding time is 24 ≚ Hr. (0 means disable uploading)                                         |                |
| Delete the torrent file automatically, NO 👱                                                  |                |
| Simultaneous setting                                                                         |                |
| Max simultaneous download tasks number 🕴 👻                                                   |                |
| Sove Setting return defout                                                                   |                |
| a Done                                                                                       | 🍘 Internet.    |
| 🛃 start 🔰 🚳 🚟 🥙 🦄 rModa Player - Micro 🔯 Today/s torrents - Nu                               | 🖮 🌾 🕬 4:01 PM  |

Στη σελίδα BitTorrent Setting, μπορείτε να κάνετε τις ακόλουθες ρυθμίσεις.

- Ρύθμιση της μέγιστης ταχύτητας λήψης.
- Ρύθμιση της μέγιστης ταχύτητας αποστολής.
- Ρύθμιση των ωρών αδράνειας στις οποίες θα ξεκινήσετε αυτόματα την επόμενη λήψη.
- Ρύθμιση των ωρών τροφοδοσίας (seeding).

- Ρύθμιση αυτόματης διαγραφής ή μη των torrent των οποίων ολοκληρώθηκε η λήψη.
- Ρύθμιση του μέγιστου αριθμού ταυτόχρονων λήψεων..

## 8. Streaming εικόνας/ ήχου μέσω δικτύου

Μπορείτε να κάνετε streaming στα αρχεία του οικιακού σας δικτύου (Ethernet ή WLAN). Υπάρχουν δύο μέθοδοι για να εντοπίσετε τα αρχεία που διαμοιράζονται στο τοπικό δίκτυό σας μέσω του μενού Δίκτυο (NET). Η μία είναι μέσω της ομάδας εργασίας του δικτύου σας. Η δεύτερη είναι μέσω του 'Οι συντομεύσεις μου'.

**Σημείωση:** Μπορεί να απαιτηθεί να τροποποιήσετε κάποιες ρυθμίσεις ασφάλειας του λειτουργικού συστήματος στον υπολογιστή σας για να μπορέσετε να έχετε πρόσβαση στο τοπικό δίκτυο μέσω της συσκευής. Για περισσότερες πληροφορίες ανατρέξτε στο εγχειρίδιο χρήσης του λειτουργικού συστήματός σας.

#### \_8.1 Πλοήγηση μέσω της ομάδας εργασίας

Μπορείτε να επιλέξτε την ομάδα εργασίας στην οποία ανήκει ο υπολογιστής σας μέσω της αντίστοιχης λίστας, να βρείτε το όνομα του υπολογιστή σας και να πιέσετε το πλήκτρο **ENTER** για επιβεβαίωση. Στη συνέχεια μπορείτε να επιλέξετε και να αναπαράγετε τα διαμοιραζόμενα αρχεία.

#### **Σημείωση**:

- Όταν αναπαράγετε αρχεία βίντεο high definition (με ανάλυση 720p / 1080i / 1080p) μέσω Ethernet ή WLAN, το βίντεο μπορεί να κάνει buffering. Αυτό είναι φυσικό λόγω των περιορισμών της ταχύτητας του δικτύου σας ή της ισχύος του σήματος.
- Λόγω των διαφορετικών συνθηκών δικτύου, κάποιες φορές δεν θα μπορείτε να έχετε πρόσβαση στο οικιακό δίκτυο ή μπορεί να μην εμφανίζεται στη λίστα. Θα πρέπει να χρησιμοποιήσετε το μενού 'Οι συντομεύσεις μου' για να πλοηγηθείτε στα διαμοιραζόμενα αρχεία.

#### \_8.2 Πλοήγηση μέσω του 'Οι συντομεύσεις μου'

Μπορείτε να ορίσετε **Συγκεκριμένη ΙΡ διακομιστή αρχείων**' και να έχετε πρόσβαση σ' αυτή μέσω του μενού **Όι συντομεύσεις μου'** στο μενού.

- Πιέστε το πλήκτρο **MENU** και θα εμφανιστεί ένα αναδυόμενο μενού.
- Επιλέξτε Προσθήκη για να ανοίξετε ένα αναδυόμενο μενού στο οποίο θα μπορείτε να πληκτρολογήσετε τα στοιχεία Ετικέτα, Όνομα χρήστη κωδικού,Κωδικό χρήστη δικτύου, Domain, Όνομα Host, και Συγκεκριμένη ΙΡ διακομιστή αρχείων. Επιλέξτε ΟΚ για επιβεβαίωση, Cancel για ακύρωση, και Απλό/ Λεπτομερές για μετάβαση μεταξύ των επιλογών απλών και λεπτομερών επιλογών. Επιλέξτε τη συντόμευση που προσθέσατε και πιέστε το πλήκτρο ENTER για επιβεβαίωση. Στη συνέχεια μπορείτε να επιλέξετε και να αναπαράγετε αρχεία στον υπολογιστή προορισμό.

## 9. Streaming εικόνας/ ήχου μέσω διακομιστή UPnP

Έχει ενσωματωθεί UPnP (Universal Plug and Play) client στη συσκευή, ο οποίος επιτρέπει στον χρήστη να κάνει αυτόματη ανίχνευση των UPnP Media Servers στο δίκτυο ώστε να κάνει πλοήγηση και streaming αρχείων πολυμέσων από αυτούς.

#### ....9.1 Εγκατάσταση ενός UPnP Media Server στον υπολογιστή σας

Υπάρχουν πολλά δωρεάν και εμπορικά προγράμματα UPnP Media Server, όπως το Windows Media Connect, το Windows Media Player 11, το XBMC Media Center (Linux/Mac/Windows), το MediaTomb (Linux), κ.ά. Παρακαλούμε εγκαταστήστε ένα από αυτά στον υπολογιστή σας. Στα ακόλουθα κεφάλαια, θα λάβουμε ως παραδείγματα τον Windows Media Player 11 στα Microsoft Windows XP SP2.

#### \_\_9.2 Διαμοιρασμός αρχείων πολυμέσων στον υπολογιστή σας

Η λειτουργία Media Sharing του Windows Media Player 11 σας επιτρέπει να απολαύσετε τα περιεχόμενα της βιβλιοθήκης του Windows Media Player από οποιοδήποτε σημείο του σπιτιού σας.

Ανοίξτε τον Windows Media Player 11, πιέστε Library -> Add Library -> Advanced
 Options για προσθήκη ή αφαίρεση των αρχείων από τη βιβλιοθήκη.

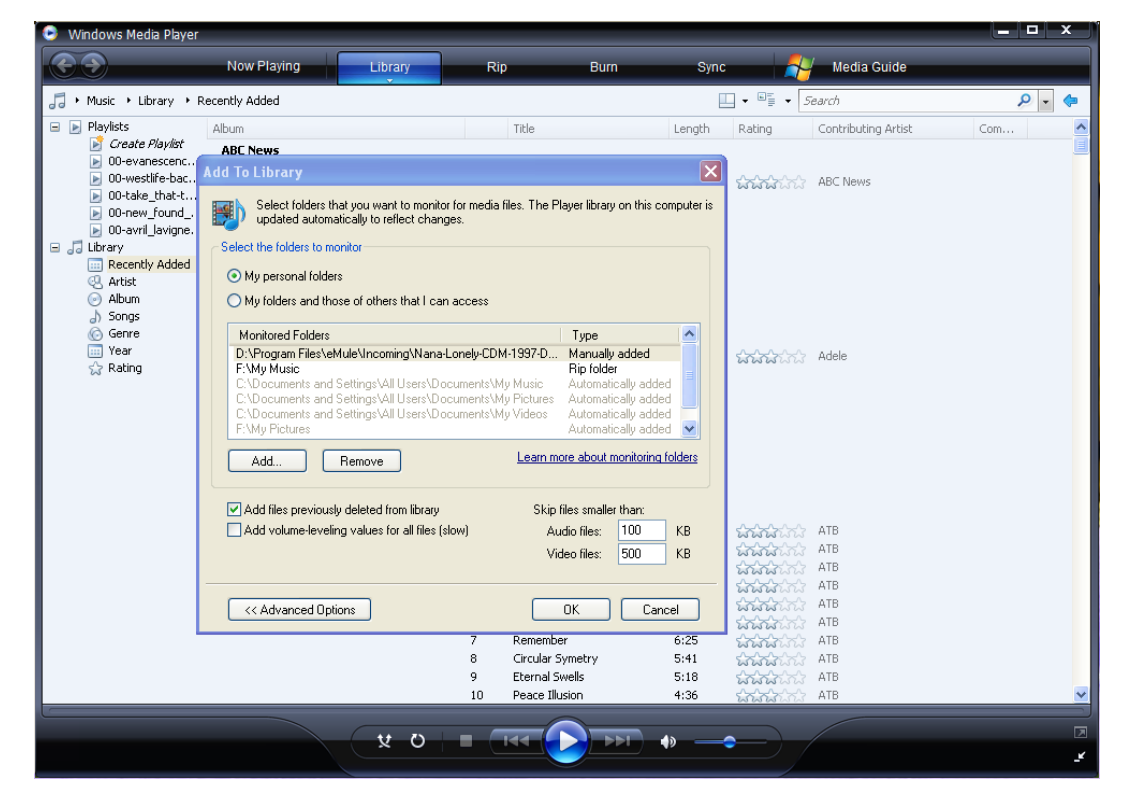

 Κάντε κλικ στην επιλογή Library -> Media Sharing. Στη συνέχεια μπορείτε να επιτρέψετε ή να αποκλείσετε συσκευές από την πρόσβαση στη βιβλιοθήκη. Πιέστε Allow για να εξουσιοδοτήσετε τη συσκευή σας.

| 🕒 Windows Media Player                                                                                                    |                                                                                                    |                                                                                         |                                      |                                                     | _ <b>_</b> X |
|----------------------------------------------------------------------------------------------------|----------------------------------------------------------------------------------------------------|-----------------------------------------------------------------------------------------|--------------------------------------|-----------------------------------------------------|--------------|
| <b>E&gt;</b>                                                                                                    | Now Playing Library                                                                                                    | Rip Bur                                                                                 | n Sync                               | 🐴 Media Guide                                       |              |
| 🎜 🔸 Music 🔸 Library 🔸 R                                                                                                    | ecently Added                                                                                                    |                                                                                         |                                      | ▼ 📲 ▼ Search                                        | P - 🧇        |
| <ul> <li>Playlists</li> <li>Create Playlist</li> <li>O0-evanescenc</li> <li>00-westlife-bac</li> <li>00-take_that-t</li> <li>00-take_und</li> <li>00-avril lavione</li> </ul> | Album<br>ABC News                                                                                                    | Title                                                                                   | Length                               | Rating Contributing Artist                          | Composer 🔥   |
|                                                                                                    | Adele                                                                                                    | ) 0 ABC World News -                                                                    | AUDIO 14:05                          | ABC News                                            |              |
| <ul> <li>□ Library</li> <li>□ Recently Added</li> <li>○ Artist</li> <li>○ Album</li> <li>○ Songs</li> <li>○ Genre</li> <li>□ Year</li> <li>☆ Rating</li> </ul>                |                                                                                                    | ures, and video on your network.<br>I <u>sharing</u>                                    | C                                    | Settings                                            |              |
|                                                                                                    | ATB Allow Allow Al | Deny Cust                                                                               | omize<br>OK Cancel                   |                                                     |              |
|                                                                                                    |                                                                                                    | 6 Get High<br>7 Remember<br>8 Circular Symetry<br>9 Eternal Swells<br>10 Peace Illusion | 4:03<br>6:25<br>5:41<br>5:18<br>4:36 | సుహాహాహాహా<br>సాహాహాహాహా<br>సాహాహాహాహా<br>సాహాహాహాహ | ×            |
|                                                                                                    | x c                                                                                                    |                                                                                         | ▶                                    |                                                     |              |

#### \_\_9.3 Streaming στη συσκευή σας

- Συνδέστε τη συσκευή σας στο οικιακό δίκτυο (LAN ή WLAN).
- Μπείτε στο μενού Πλοήγηση > UPnP στη συσκευή, επιλέξτε UPnP-server, και πιέστε ENTER.
- Στη συνέχεια μπορείτε να πλοηγηθείτε στη βιβλιοθήκη πολυμέσων που διαμοιράζεται μέσω του Windows Media Player 11.

#### Σημείωση:

- Βεβαιωθείτε ότι η συσκευή σας και ο υπολογιστής είναι στο ίδιο τοπικό δίκτυο και υποδίκτυο.
- Τα Firewalls (τείχη προστασίας) μπορεί να εμποδίσουν τη συσκευή σας από την επικοινωνία της με τον υπολογιστή. Παρακαλούμε ανοίξτε τις θύρες χειροκίνητα και προσθέστε τη συσκευή σας στη λίστα 'trusted', ή απενεργοποιήστε προσωρινά το τείχος προστασίας.

## 10. Ενημέρωση Firmware

To Firmware είναι το λειτουργικό σύστημα του HD Media Center, το οποίο προσθέτει πολλές λειτουργίες στη συσκευή. Εκδίδουμε συχνά ενημερώσεις του firmware ώστε η συσκευή σας να αποκτά περισσότερες δυνατότητες.

Για να ενημερώσετε το firmware, θα πρέπει να έχετε USB stick (USB flash) ώστε να αποθηκεύσετε το αρχείο του firmware.

a) Κάντε λήψη του πιο πρόσφατου firmware.

- Αποσυμπιέστε το αρχείο .zip και αντιγράψτε το αρχείο 'install.img' στον κεντρικό φάκελο του USB stick.
- c) Συνδέστε το USB stick σε κάποια θύρα USB του media center.
- d) Μεταβείτε στο αντικείμενο ΡΥΘΜΙΣΕΙΣ -> ΔΙΑΦΟΡΑ -> ΕΝΗΜΕΡΩΣΗ ΜΕΣΩ USB
- e) Αν το firmware αναγνωριστεί από το σύστημα θα σας ζητηθεί να προχωρήσετε. Πιέστε
   OK για να ξεκινήσετε τη διαδικασία ενημέρωσης.
- f) Ανάλογα με την τηλεόρασή σας, η οθόνη μπορεί να ΠΑΡΑΜΕΙΝΕΙ ΜΑΥΡΗ. Η διαδικασία θα κρατήσει μερικά λεπτά γι αυτό να είστε υπομονετικοί και ΝΑ ΜΗΝ απενεργοποιήσετε τη συσκευή. Μετά από την διαδικασία, θα εμφανιστεί μια σελίδα ρύθμισης στην οθόνη σας. Αν θέλετε να παρακολουθήσετε τη διαδικασία ενημέρωσης, παρακαλούμε να αποσυνδέσετε το καλώδιο HDMI/Component και να χρησιμοποιήσετε σύνδεση Composite κατά τη διάρκεια της διαδικασίας.
- g) Ολοκληρώστε την εγκατάσταση και κάντε επανεκκίνηση.
- h) Η συσκευή είναι έτοιμη για χρήση.

## Αν παρουσιαστεί κάποιο πρόβλημα κατά τη διάρκεια της ενημέρωσης, επιτελέστε την ακόλουθη διαδικασία για να κάνετε αναγκαστική ενημέρωση (force flash):

a) Κάντε λήψη του πιο πρόσφατου firmware.

b) Αποσυμπιέστε το αρχείο .zip και αντιγράψτε το αρχείο INSTALL.IMG στον κεντρικό φάκελο του USB stick π.χ. P:\install.img (θεωρώντας ότι P είναι το γράμμα που αναπαριστά το USB stick).

c) Μην ενεργοποιήσετε το Media Center.

d) Συνδέστε το USB Stick στο HD Media Center.

e) Κρατήστε πατημένο το πλήκτρο POWER στην πρόσοψη για 5 δευτερόλεπτα (**MHN TO ΑΦΗΣΕΤΕ)**.

f) Θέστε το διακόπτη ενεργοποίησης (POWER) στο πίσω μέρος σε θέση ON ενώ κρατάτε πατημένο το πλήκτρο ενεργοποίησης (POWER) στην πρόσοψη της συσκευής για 5 δευτερόλεπτα. Στη συνέχεια απελευθερώστε το.

g) Η συσκευή θα μπει άμεσα σε κατάσταση ενημέρωσης του λογισμικού. Παρακαλούμε ΜΗΝ απενεργοποιήσετε το HD Media Center και ΜΗΝ ΑΠΟΣΥΝΔΕΣΕΤΕ το USB stick.

\*Σημείωση: Για να δείτε τη διαδικασία εγκατάστασης - σε περίπτωση που η τηλεόρασή σας γίνει μαύρη - θα πρέπει να κάνετε σύνδεση μέσω καλωδίου composite.

h) Η ενημέρωση του firmware θα διαρκέσει 2-3 λεπτά και το Media Center θα κάνει επανεκκίνηση μόλις ολοκληρωθεί η διαδικασία.